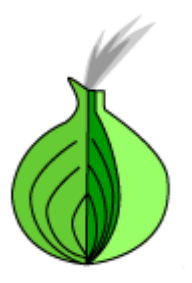

# The Tor VM Project

## Installing the Build Environment & Building Tor VM

Authors: Martin Peck and Kyle Williams

**Copyright 2008 - The Tor Project, Inc.** 

## **Table of Contents**

| 1. | Introduction and disclaimer                                | 01 |
|----|------------------------------------------------------------|----|
| 2. | Creating the virtualization build environment              | 02 |
|    | 2.1 Required downloads                                     | 02 |
|    | 2.1.1. VMware Player 2.5 for Windows                       | 02 |
|    | 2.1.2. 20GB Linux VMware Image                             | 02 |
|    | 2.1.3. Ubuntu 8.04 Desktop                                 | 02 |
|    | 2.1.4. Windows Driver Development Kit                      | 02 |
|    | 2.1.5. DAEMON Tools Lite v4.30.1                           | 02 |
|    | 2.2 Installing the build environment dependencies          | 03 |
|    | 2.2.1. Install VMware Player 2.5                           | 03 |
|    | 2.2.2. Prepare 20GB Linux VMware Image                     | 04 |
|    | 2.2.3. Building the virtual machine                        | 05 |
|    | 2.3 Download the build script                              | 15 |
| 3. | Building tor_vm.iso and w32build.iso                       | 17 |
|    | 3.1 Get the build script and execute it                    | 17 |
|    | 3.1.1. Copy the results to a Windows share                 | 20 |
|    | 3.2 Troubleshooting                                        | 24 |
|    | 3.2.1. Restarting a build that broke                       | 24 |
|    | 3.2.2. Some of the sources changed or are missing          | 24 |
| 4. | Using tor_vm.iso                                           | 25 |
|    | 4.1 Building Tor VM for Windows                            | 26 |
|    | 4.1.1. Installing DAEMON Tools Lite                        | 26 |
|    | 4.1.2. Installing Windows Driver Development Kit           | 33 |
|    | 4.1.3. Build a portable Tor VM for Windows                 | 47 |
|    | 4.2 Using tor_vm.iso with different virtualization engines | 51 |
| 5. | Credits and Copyrights                                     | 52 |
| 6. | License                                                    | 53 |

## 1) Introduction and disclaimer

The operating system that was used for the production of Tor VM is Ubuntu 8.04 Desktop edition. You can install Ubuntu on to a physical computer for this process or you can use a virtual machine. Tor VM development was done inside a virtual machine. VMware Player (free) and Workstation (not-free) were used for the production of Tor VM. Other virtualization engines such as QEMU, Virtual Box, and Microsoft Virtual PC could probably be used as an alternative to VMware.

All third-party software is copyrighted to their respective companies. VMware is a registered trademark of VMware, Inc. Microsoft Windows and Driver Development Kit are registered trademarks and copyright of Microsoft Corp. Ubuntu is a registered trade mark of Canonical Ltd. These software companies may require you to agree to their respective EULA's in order to use their software.

All instructions beyond this point are based upon using VMware for the virtualization and Ubuntu 8.04 Desktop for the operating system. It should be possible to do this on other Linux based distributions and other virtualization technologies, but we make no warranty about the functionality of the final results if Tor VM is built on any other OS and/or with a different virtualization engine.

FOR ALL INTENTS AND PURPOSES, THIS SOFTWARE IS IN THE LATE ALPHA STAGES OF DEVELOPMENT. BETA AT BEST. THINGS COULD GO WRONG AND CAUSE YOUR SYSTEM TO BE MISCONFIGURED IF Tor VM CRASHES AND LEAVES YOUR SYSTEM IN AN UNUSABLE STATE. WHILE WE DO ATTEMPT TO COVER HOW TO RECOVER YOUR CONFIGURATIONS IF TOR VM CRASHES, YOU BUILD AND USE THIS AT YOUR OWN RISK!

## 2) Creating the virtualization build environment

There are a few different options to building an Ubuntu VM. You can download a premade VM from VMware website or you can build one yourself from an Ubuntu ISO. This will cover how to build one yourself.

#### 2.1) Required Downloads

Create a directory to store the following downloads. Please download all of the requirements before you continue on with this process.

#### 2.1.1) VMware Player 2.5 for Windows (65MB, EXE)

URL: <u>http://download3.vmware.com/software/vmplayer/VMware-player-2.5.0-118166.exe</u> MD5: e94f1be6a96867419bf31e42be12f29c

#### 2.1.2) 20GB Linux VMware Image Template (7KB, ZIP)

URL: <u>http://www.janusvm.com/tor\_vm\_cache/20GB\_Linux\_VMware\_Image.zip</u> MD5: 7a136coc91d1bf34b6c657cd49d38813

#### 2.1.3) Ubuntu 8.04 Destkop Edition (694MB, ISO)

URL: <u>http://mirrors.us.kernel.org/ubuntu-releases/hardy/ubuntu-8.04.1-desktop-i386.iso</u> URL: <u>http://www.janusvm.com/tor\_vm\_cache/ubuntu-8.04.1-desktop-i386.iso</u> MD5: c69e34e92d5402d1b87e6babc739f774

#### 2.1.4) Windows Driver Development Kit (230MB, ISO)

URL: http://download.microsoft.com/download/9/0/f/90f019ac-8243-48d3-91cf-81fc4093ecfd/1 830\_usa\_ddk.iso

MD5: e9193a1e80c3dd13b66af81d4fbb9369

#### 2.1.5) DAEMON Tools Lite v4.30.1 (496KB, EXE)

URL: <u>http://www.disc-tools.com/request?</u> p=8893e3cf57305128d9b26f48f7ac9a50/daemon347.exe MD5: fe36ef3abf2589bef67f0113f40ff845

#### 2.1.6) Windows XP or Server 2003

#### 2.2) Installing the build environment dependencies

#### 2.2.1) Install VMware Player 2.5

Open the directory that you saved the downloads to, and launch **Vmware-player-2.5.0-118166.exe**.

If you get Security Warning asking you "Do you want to run this file?", click on "Run".

| Open File       | - Security \                                           | ₩arning                                                                                                    | X |
|-----------------|--------------------------------------------------------|----------------------------------------------------------------------------------------------------|---|
| Do you          | ı <del>w</del> ant to ru                               | n this file?                                                                                                    |   |
|                 | Name:                                                  | VMware-player-2.5.0-118166.exe                                                                                                    |   |
|                 | Publisher:                                             | VMware, Inc.                                                                                                    |   |
|                 | Туре:                                                  | Application                                                                                                    |   |
|                 | From:                                                  | C:\Documents and Settings\User\Desktop                                                                                                |   |
|                 |                                                        | <u>R</u> un Cancel                                                                                                    |   |
| ✓ Al <u>w</u> a | ays ask before                                         | e opening this file                                                                                                    |   |
| :               | While files fr<br>potentially h<br>you trust. <u>W</u> | rom the Internet can be useful, this file type can<br>arm your computer. Only run software from publishers<br><u>'hat's the risk?</u> |   |

Follow the instructions VMware provides with their installer. If you ever installed an application on Windows before, then installing VMware should not be a problem for you.

If you've never installed an application in Windows before, then just remember the following. Click on anything that says "Next", "I accept ....", "Yes", "Agree" and/or "OK". That's sums it up in a nut shell.

#### 2.2.2) Prepare 20GB Linux VMware Image

Extract the previously downloaded **20GB\_Linux\_VMware\_Image.zip** file into a new directory. Move the **ubuntu-8.04.1-desktop-i386.iso** into the same directory that you extracted the **20GB Linux VMware Image** contents to.

| 🗁 20GB Linux VMware Image                                                    |                    |                           |
|------------------------------------------------------------------------------|--------------------|---------------------------|
| <u>File E</u> dit <u>V</u> iew F <u>a</u> vorites <u>T</u> ools <u>H</u> elp |                    |                           |
| 🕞 Back 🔹 🕥 🖌 🏂 🔎 Search 🞼                                                    | Folders            | 32 🗙 🍤 🛄 ·                |
| Address 🛅 ttings\User\My Documents\My Virtual                                | Machines\20GB Linu | ıx VMware Image 💌 🔁 Go    |
| Name 🔺                                                                       | Size               | Туре                      |
| 🐣 20GB Linux VMware Image.vmdk                                               | 2,624 KB           | VMware virtual disk file  |
| Dther Linux 2.6.x kernel.vmx                                                 | 2 KB               | VMware Configuration File |
| 🖬 Other Linux 2.6.x kernel.vmxf                                              | 1 KB               | VMXF File                 |
| 🕼 ubuntu-8.04.1-desktop-i386.iso                                             | 711,154 KB         | ISO File                  |
|                                                                              |                    |                           |
|                                                                              |                    |                           |
|                                                                              |                    |                           |

## 2.2.3) Building the virtual machine

Now launch the VM by opening "Other Linux 2.6.x kernel.vmx". This will boot the VM from the **ubuntu-8.04.1-desktop-i386.iso**.

NOTE: You will have to agree to VMware's EULA before you can use their software.

| 👯 YMware Player                                                                                                    | ×  |
|----------------------------------------------------------------------------------------------------|----|
| License Agreement                                                                                                    | 3, |
| Please read the following license agreement carefully.                                                                                                    |    |
| VMWARE MASTER END USER LICENSE AGREEMENT                                                                                                    | -  |
| NOTICE: BY DOWNLOADING AND INSTALLING, COPYING OR<br>OTHERWISE USING THE SOFTWARE, YOU AGREE TO BE BOUND<br>BY THE TERMS OF THIS EULA. IF YOU DO NOT AGREE TO THE<br>TERMS OF THIS EULA, YOU MAY NOT DOWNLOAD, INSTALL,<br>COPY OR USE THE SOFTWARE, AND YOU MAY RETURN THE<br>UNUSED SOFTWARE TO THE VENDOR FROM WHICH YOU<br>ACQUIRED IT WITHIN THIRTY (30) DAYS AND REQUEST A | )  |
| <ul> <li>Yes, I accept the terms in the license agreement</li> <li>No, I do not accept the terms in the license agreement</li> </ul>                                                                                                    |    |
| OK                                                                                                    |    |

When Ubuntu boot's, choose your language setting then select "Install Ubuntu".

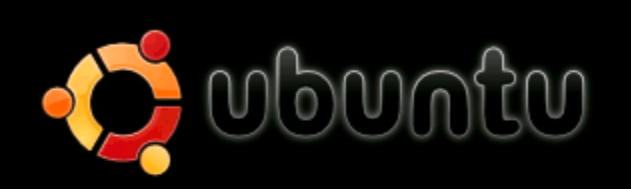

Try Ubuntu without any change to your computer Install Ubuntu Check CD for defects Test memory Boot from first hard disk

Press F4 to select alternative start–up and installation modes.

F1 Help F2 Language F3 Keymap F4 Modes F5 Accessibility F6 Other Options

At step 1, select your language and click "Forward".

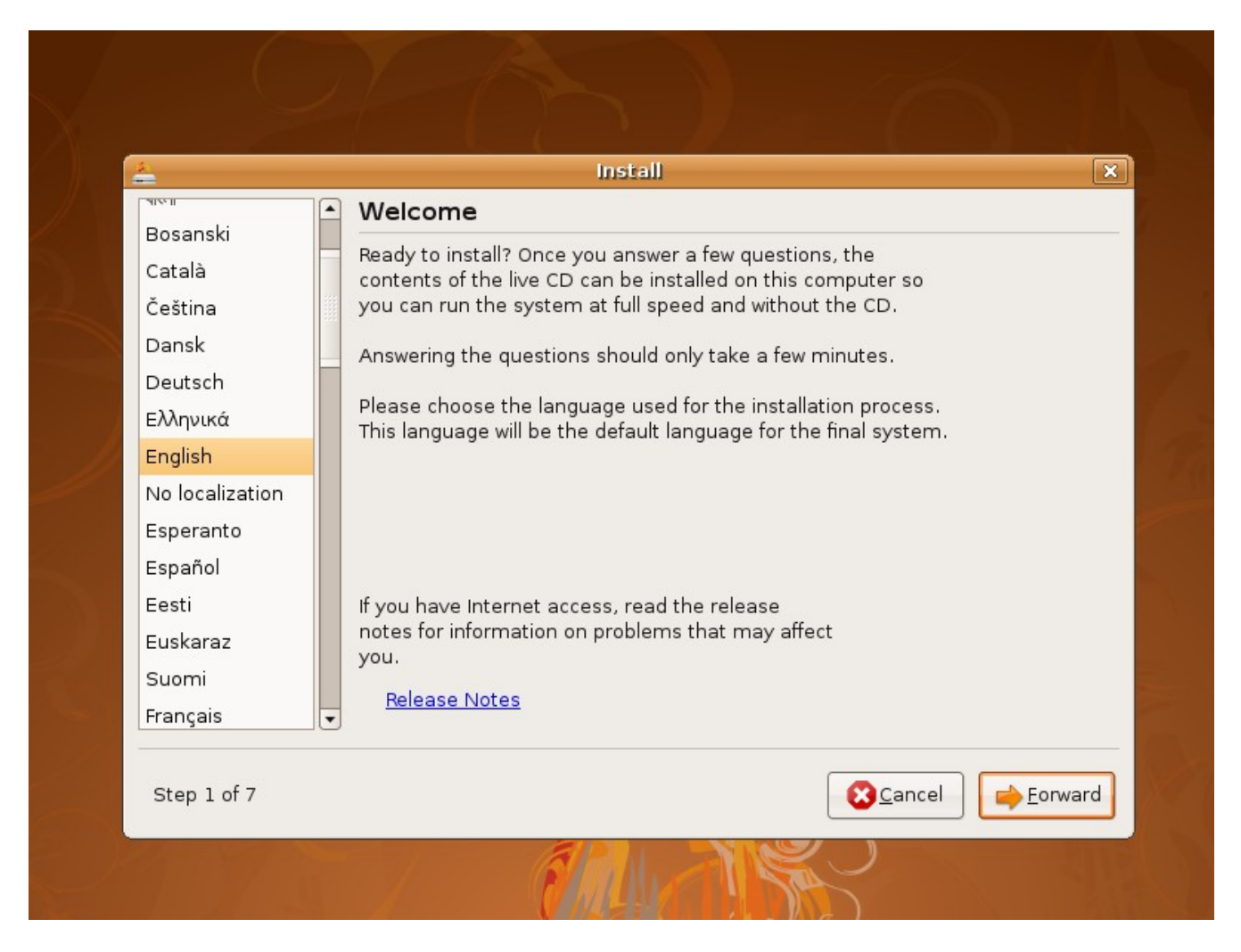

At step 2, select your time zone and click "Forward".

| <del>-</del>                                              | Insta                                                                       | Ш                                                                         | × |
|-----------------------------------------------------------|-----------------------------------------------------------------------------|---------------------------------------------------------------------------|---|
| Where are you                                             | u?                                                                          |                                                                           |   |
| Select a city in your<br>after selecting the o<br>system. | country and time zone. If the indic<br>correct time zone, you can adjust it | ated current time is incorrect even<br>after rebooting into the installed |   |
|                                                           |                                                                             |                                                                           |   |
| Selected city:                                            | Vancouver 😂                                                                 | Selected region: Canada                                                   |   |
| Time zone:                                                | PDT (GMT-7:00)                                                              | Current time: 02:23:57 AM                                                 |   |
|                                                           |                                                                             |                                                                           |   |

At step 3, pick a keyboard layout that best suites your needs and click "Forward".

|                                                                              | Install                                                                                                    |                   |
|------------------------------------------------------------------------------|----------------------------------------------------------------------------------------------------|-------------------|
| Keyboard layout                                                              |                                                                                                    |                   |
| Which layout is most similar to y                                            | vour keyboard?                                                                                                    |                   |
| Syria                                                                        | USA                                                                                                    |                   |
| Tajikistan                                                                   | USA - Alternative international (form                                                                                                    | ner us_intl)      |
| Thailand                                                                     | USA - Classic Dvorak                                                                                                    |                   |
| Turkey                                                                       | USA - Colemak                                                                                                    |                   |
| USA                                                                          | USA - Dvorak                                                                                                    |                   |
| Ukraine                                                                      | USA - Dvorak international                                                                                                    |                   |
| United Kingdom                                                               | USA - Group toggle on multiply/divid                                                                                                    | de key            |
| Uzbekistan                                                                   | USA - International (AltGr dead keys                                                                                                    | s)                |
| Vietnam                                                                      | USA - International (with dead keys)                                                                                                    | )                 |
| United Kingdom<br>Uzbekistan<br>Vietnam<br>You can type into this box to tes | USA - Group toggle on multiply/divid<br>USA - International (AltGr dead keys)<br>USA - International (with dead keys)<br>t your new keyboard layout. | de key<br>s)<br>) |
|                                                                              |                                                                                                    |                   |

At step 4, make sure that "Guided – use entire disk" and "SCSI 1 (0,0,0) (sda) " are selected and click "Forward".

|                                      | Install                  |
|--------------------------------------|--------------------------|
| Prepare disk space                   |                          |
| How do you want to partition the dis | sk?                      |
| Guided - use entire disk             |                          |
| 🖲 SCSI1 (0,0,0) (sda) - 21.5 GB      | VMware, VMware Virtual S |
| 🔿 Manual                             |                          |
|                                      |                          |
|                                      |                          |
|                                      |                          |
|                                      |                          |
|                                      |                          |
|                                      |                          |
|                                      |                          |
|                                      |                          |
| Step 4 of 7                          | Cancel 👍 Back 🔂 📥 Forwar |

At step 5, pay close attention. When asked "What is your name?", type "Guest". When asked "What name do you want to use to log in?", type "guest" When asked to "Choose a password to keep your account safe.", pick a password. Click on "Forward".

| \$1<br>•••               |                           | Install                       |                           |      |
|--------------------------|---------------------------|-------------------------------|---------------------------|------|
| Who are you?             |                           |                               |                           |      |
| What is your name?       |                           |                               |                           |      |
| Guest                    |                           |                               |                           |      |
| What name do you want    | to use to log in?         |                               |                           |      |
| guest                    |                           |                               |                           |      |
| If more than one pers    | on will use this computer | r, you can set up multiple    | accounts after installati | on.  |
| Choose a password to k   | eep your account safe.    |                               |                           |      |
| ***                      | lek 📄                     |                               |                           |      |
| Enter the same passv     | ord twice, so that it can | be checked for typing err     | ors.                      |      |
| What is the name of this | computer?                 |                               |                           |      |
| guest-desktop            |                           |                               |                           |      |
| This name will be used   | l if you make the compu   | iter visible to others on a i | network.                  |      |
| Stop 5 of 7              |                           | Capcel                        | A Back                    | ward |

## At step 7, click "Install"

| 200<br>                   | l.                                                    | nstall                     |                        |       |
|---------------------------|-------------------------------------------------------|----------------------------|------------------------|-------|
| Ready to install          |                                                       |                            |                        |       |
| Your new operating syster | n will now be installed wi                            | th the following settings: |                        |       |
|                           |                                                       |                            |                        |       |
| Language: English         |                                                       |                            |                        | F     |
| Name: Guest               |                                                       |                            |                        |       |
| Login name: guest         |                                                       |                            |                        |       |
| Location: America/Van     | couver                                                |                            |                        | 1     |
| Migration Assistant:      |                                                       |                            |                        |       |
|                           |                                                       |                            |                        |       |
|                           |                                                       |                            |                        |       |
| If you continue, the cha  | nges listed below will be<br>bla to make further char | written to the disks.      |                        |       |
| otherwise, you will be a  | ble to make further cha                               | nges manually.             |                        |       |
| WARNING: This will dest   | roy all data on any parti                             | tions you have removed as  |                        |       |
| well as on the nartitions | that are going to be for                              | rmatted                    |                        |       |
|                           |                                                       |                            | Advand                 | ced   |
|                           |                                                       |                            |                        |       |
|                           |                                                       |                            |                        |       |
| Step 7 of 7               |                                                       | Cancel                     | 두 <u>B</u> ack 🛛 📫 Ins | stall |

When the installation is finished, you will see a "Installation complete" window inside the VM window. Click on the "Reboot Now" button.

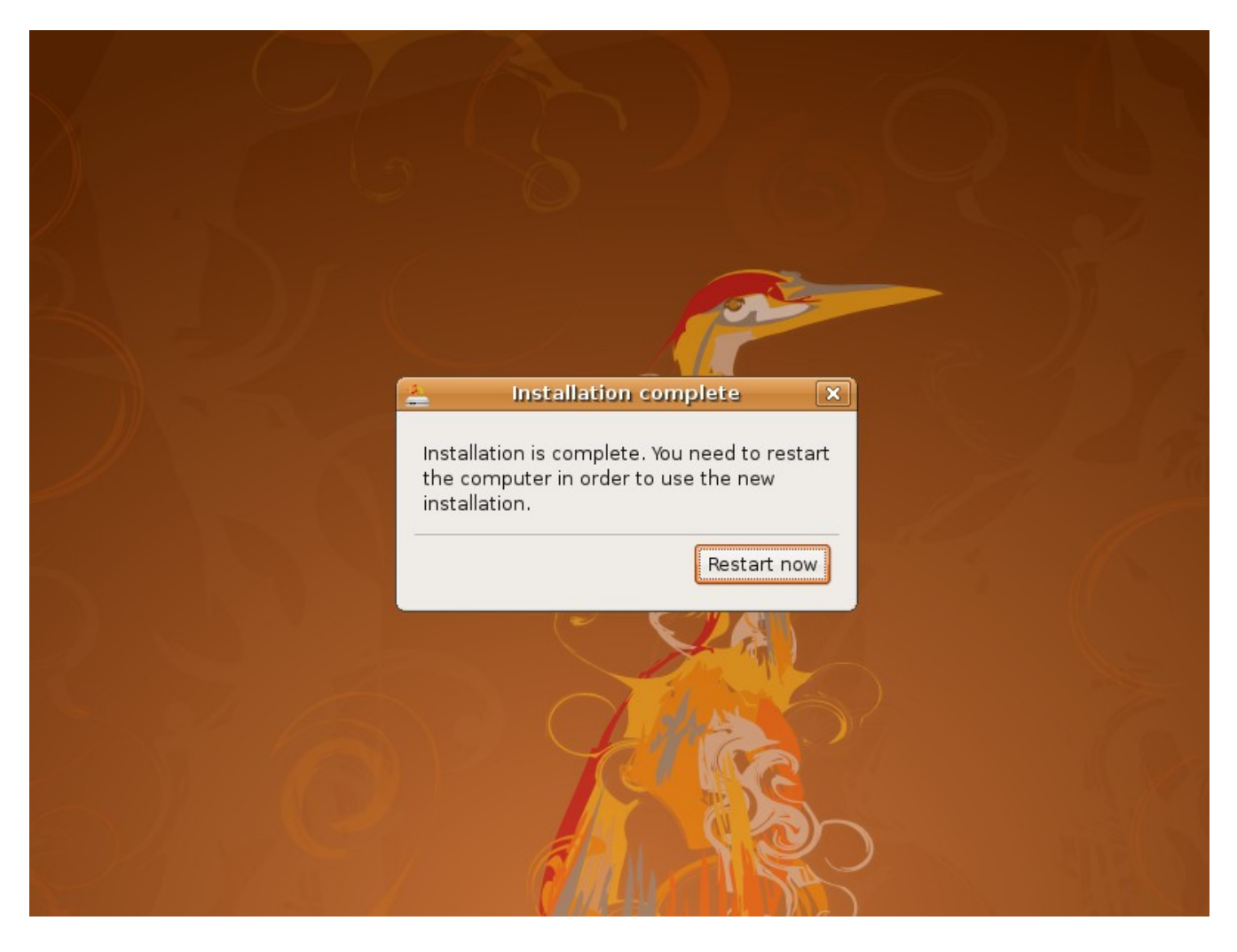

At the black shutdown screen, hit enter one more time to make the VM reboot.

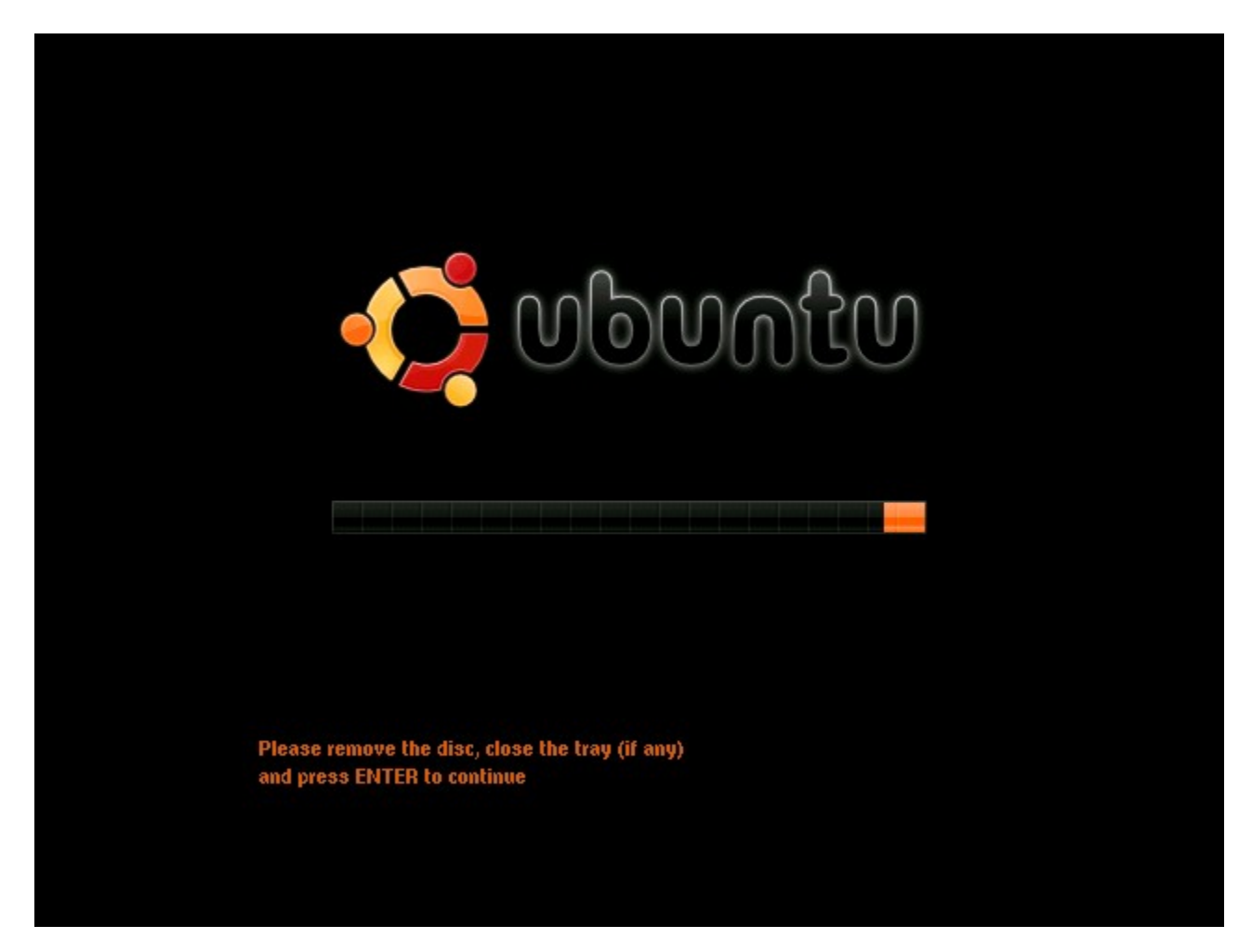

You have now installed Ubuntu 8.04 Desktop in a VM. This will be your build environment for Tor VM.

#### 2.3) Download the build script

Now that you have finished installing Ubuntu, you will need to download the build script for Tor VM. Start by logging into your new VM. You will have to type in your username and password.

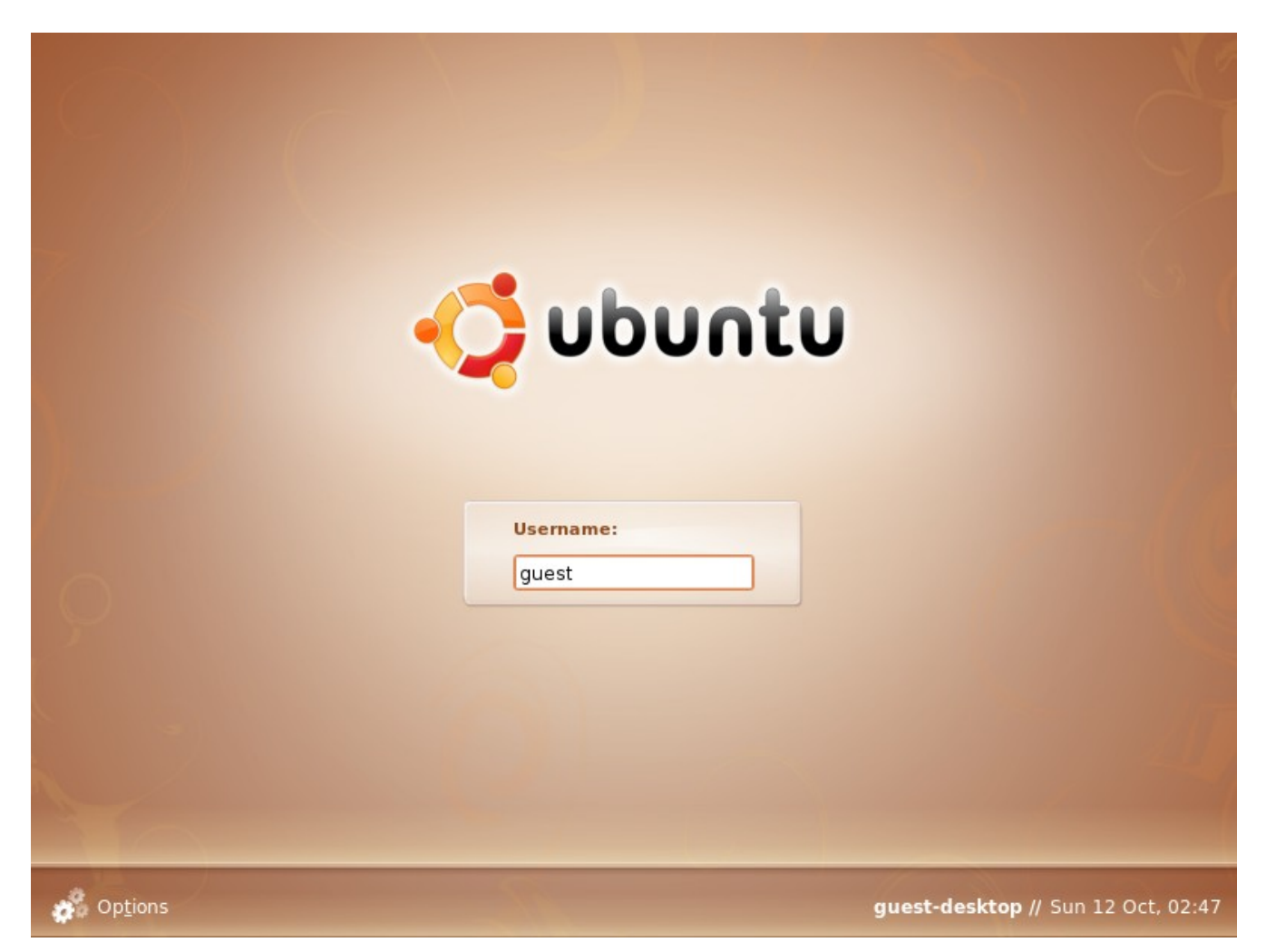

Open up a Terminal session. You can start a Terminal session by going to the "Applications" menu, then "Accessories", and then "Terminal".

| Applications Place  | s System 🕘 😭 🕢                  | Guest 🖖        | 🚽 剩 Sun 12 Oct, 02:58 😈 |
|---------------------|---------------------------------|----------------|-------------------------|
| Accessories         | Calculator                      |                |                         |
| 🚯 Games 🔹 🕨         | a Character Map                 |                |                         |
| 🔏 Graphics 🔹 🕨      | 🔊 Dictionary                    |                |                         |
| 🥪 Internet 🔹 🕨      | 🔊 Disk Usage Analyzer           |                |                         |
| 0ffice •            | 崖 Manage Print Jobs             |                |                         |
| 🧊 Sound & Video 🔹 🕨 | < Passwords and Encryption Keys | 2              |                         |
| Add/Bemove          | 💼 Take Screenshot               |                |                         |
|                     | 🔟 Terminal                      | <b>0 [_</b> )/ |                         |
|                     | 🕎 Text Editor                   |                |                         |
|                     | 🗾 Tomboy Notes                  |                |                         |
|                     | 🛐 Tracker Search Tool           |                |                         |
|                     |                                 |                |                         |
|                     |                                 |                |                         |

## 3) Building tor\_vm.iso and w32build.iso

#### 3.1) Get the build script and execute it

Now that you have downloaded, installed, and configured Ubuntu, you are ready to build the ISO images for Tor VM. Type in the following commands in the Terminal.

> sudo su -

(enter the password you set for the "guest" user)

> mkdir /build

> cd /build

> wget <u>www.janusvm.com/tor\_vm\_cache/build-Tor VM.sh</u>

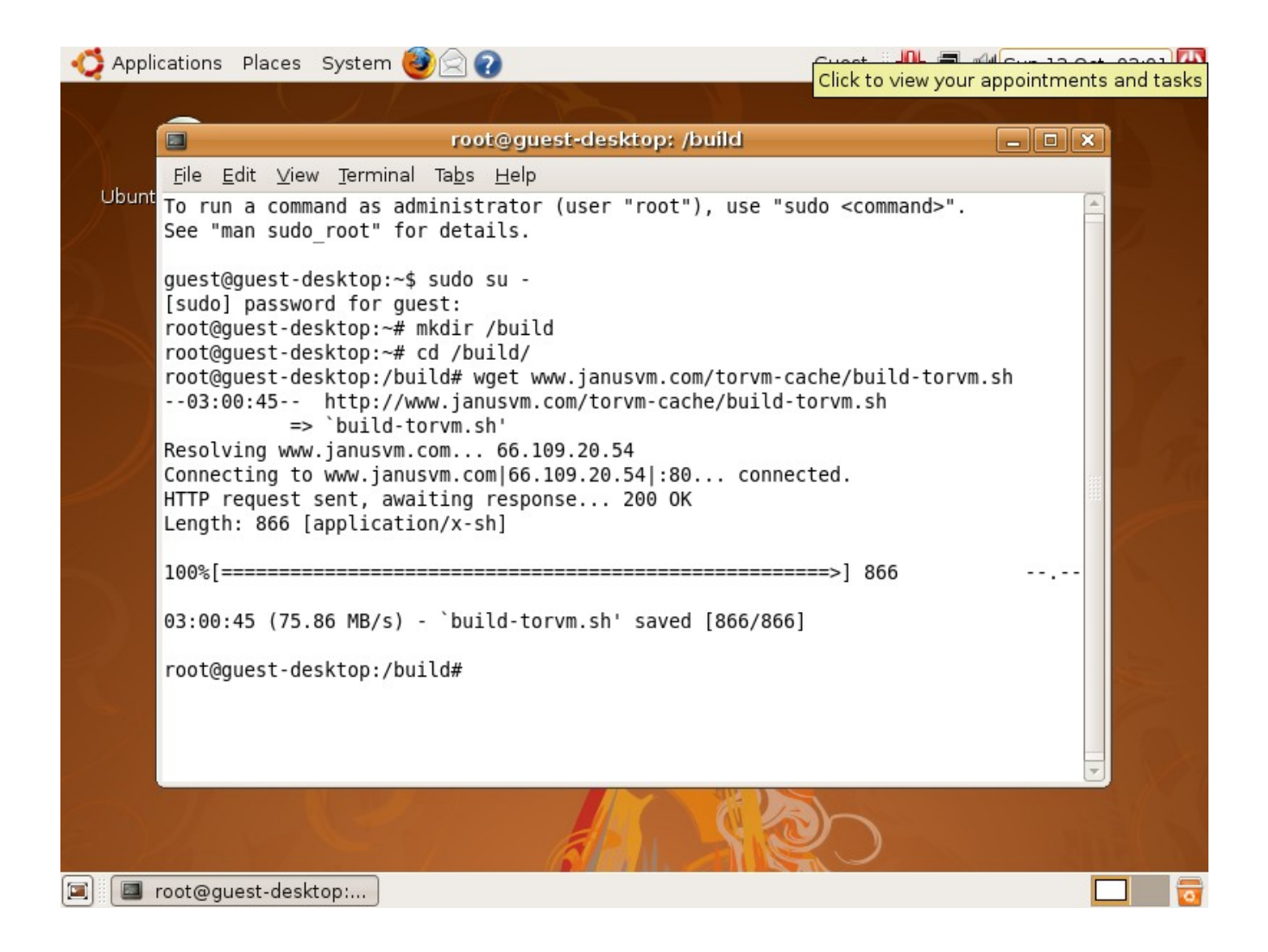

## > chmod +x build-Tor VM.sh > ./build-Tor VM.sh

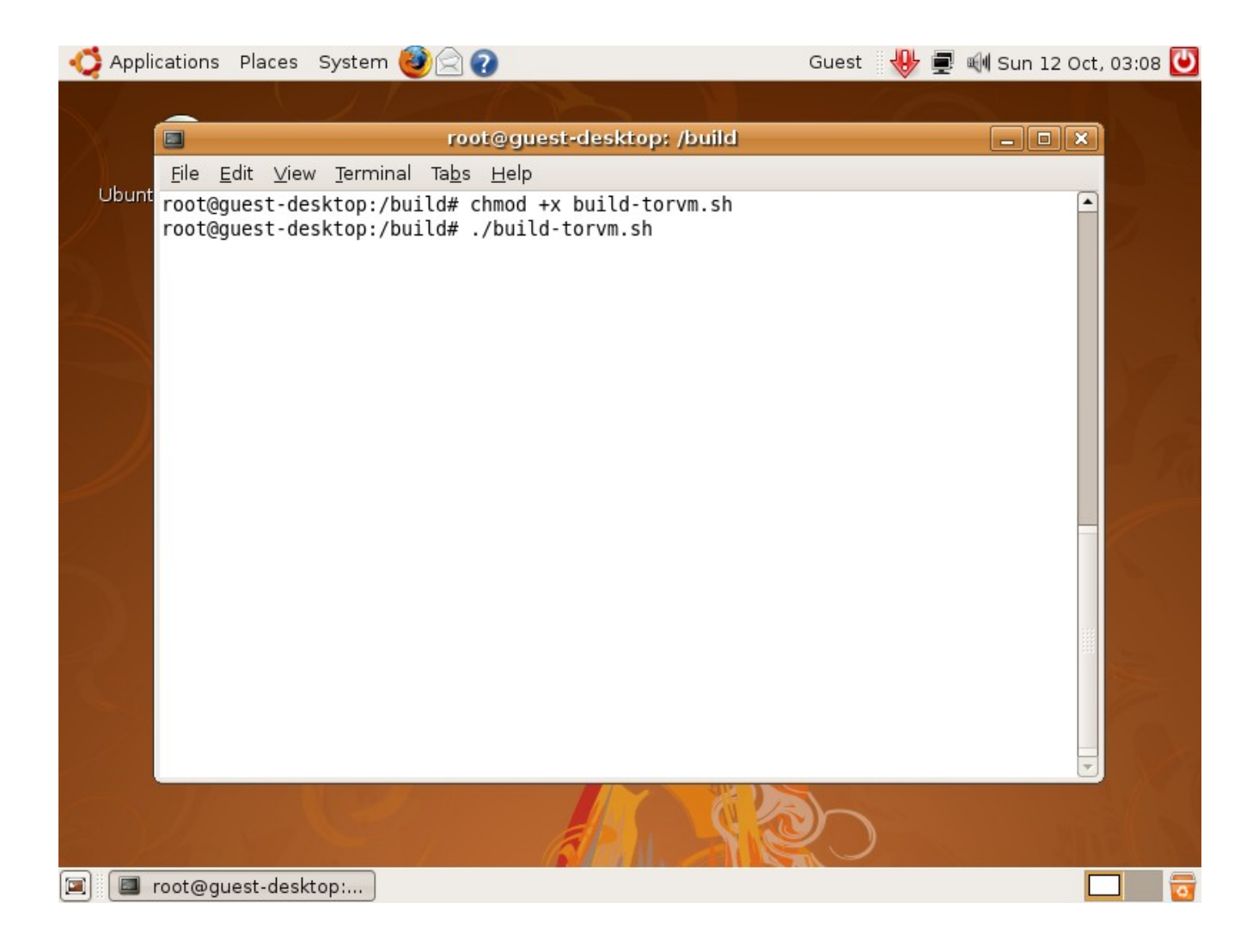

This will start your build process which will take a couple of hours to complete. The build process will download and install any necessary tools that are required to build Tor VM. After the tools have been installed, the Tor VM source code is downloaded and SHA-1 checksums of the source code are checked. If the checksums pass, then Tor VM is compiled.

When the build is complete, it should bring you back to the command prompt with no errors.

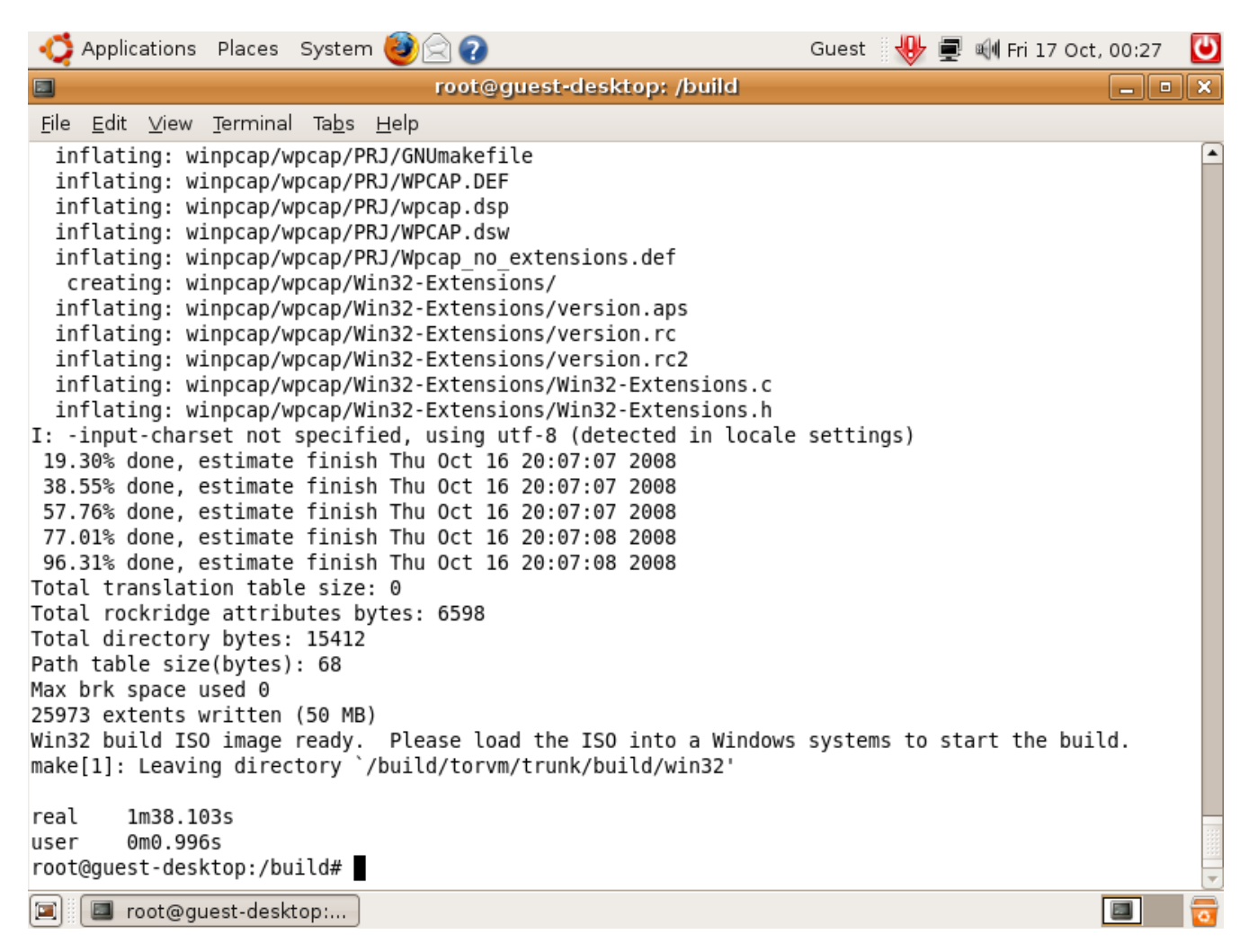

#### 3.1.1) Copy the results to a Windows Share

Now we must copy the created ISO images over to a Windows XP machine, or VM. In order to do that, we must share a directory.

Create a folder called "ISO".

Right-click on the ISO folder and select "Sharing and Security...".

| My Docur  | ments Downloads                 |                    |
|-----------|---------------------------------|--------------------|
| My Comp   | Duter DAEMON Tools              |                    |
| 5         | }                               |                    |
| My Net    | Open                            |                    |
| Place     | Explore                         |                    |
|           | Search                          |                    |
| 2         | Shaving and Security            |                    |
| Decuch    | Mining and Deconcy              |                    |
| Recycli   | Add to "ISO rar"                |                    |
|           |                                 |                    |
|           | Compress to "ISO rar" and email |                    |
| 2         |                                 |                    |
| Interi    | Send To 🕨                       |                    |
| Explo     | Cut                             |                    |
|           | Cody                            |                    |
|           |                                 |                    |
| 2         | Create Shortcut                 |                    |
| Mozilla F | Delete                          |                    |
|           | Rename                          |                    |
| 0         | Properties                      |                    |
|           | 1                               |                    |
| ISO       |                                 |                    |
|           |                                 |                    |
|           |                                 |                    |
| 🏄 Starl   | t 🧉 🤒 🚱                         | 🕵 🛃 🥹 🚼 👜 12:36 АМ |
|           |                                 |                    |

Check the "Share this folder on the network" box. Check the "Allow network users to change my files" box. Click on "Apply" then click on "OK".

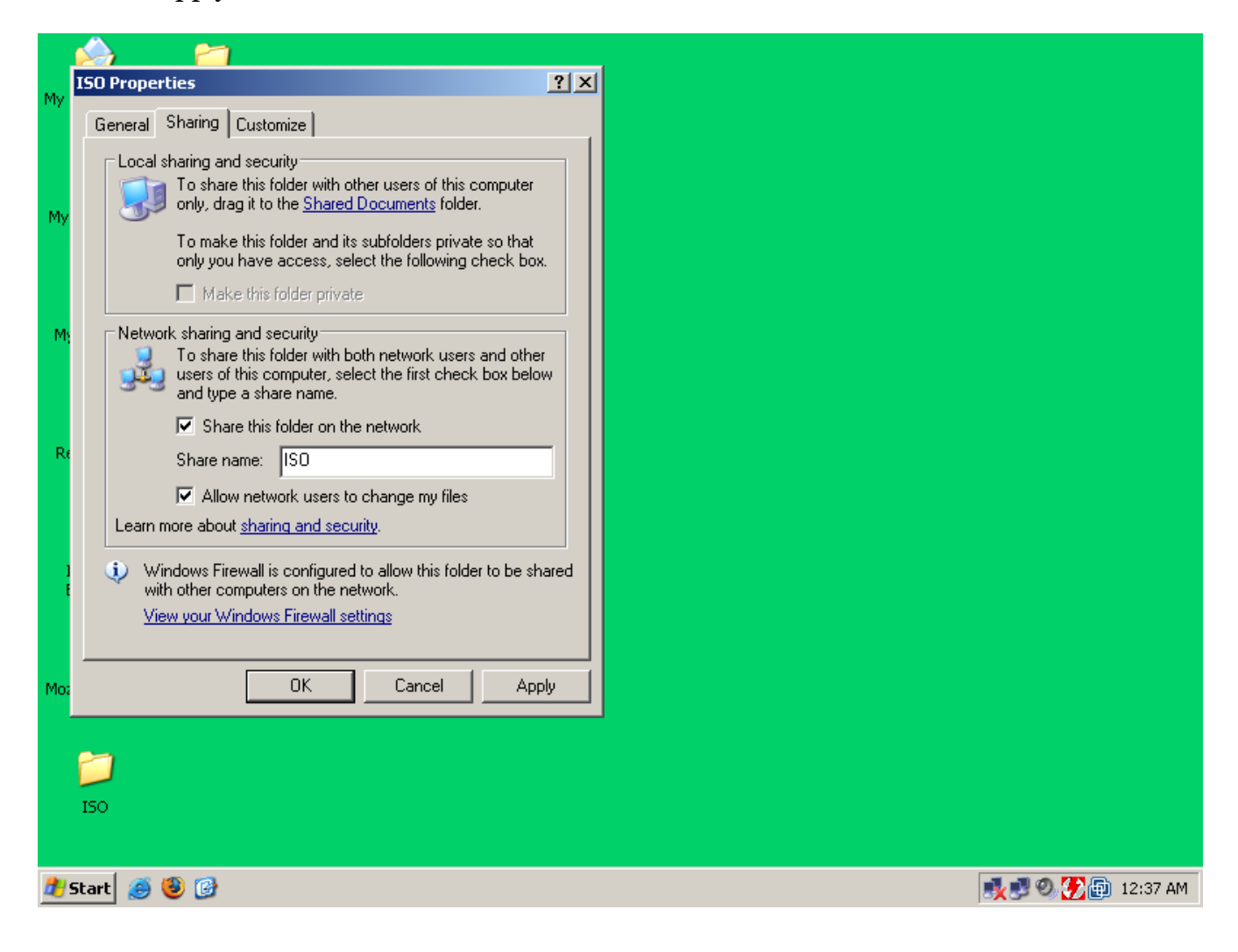

Now that your ISO folder on Windows is shared, the ISO images can be copied over. In order to do this we mount the windows share to a directory in Ubuntu. Login as root and do the following commands.

## (NOTE! Use the IP address of your Windows computer or VM, not 192.168.1.4 unless that is your Windows IP.)

> cd /mnt/ > mkdir iso > mount -t smbfs //192.168.1.4 (Type in your password on your Windows computer) > cp /build/torvm/trunk/build/iso/vm.iso iso/tor\_vm.iso

> cp /build/torvm/trunk/build/win32/w32build.iso iso/tor\_vm.iso

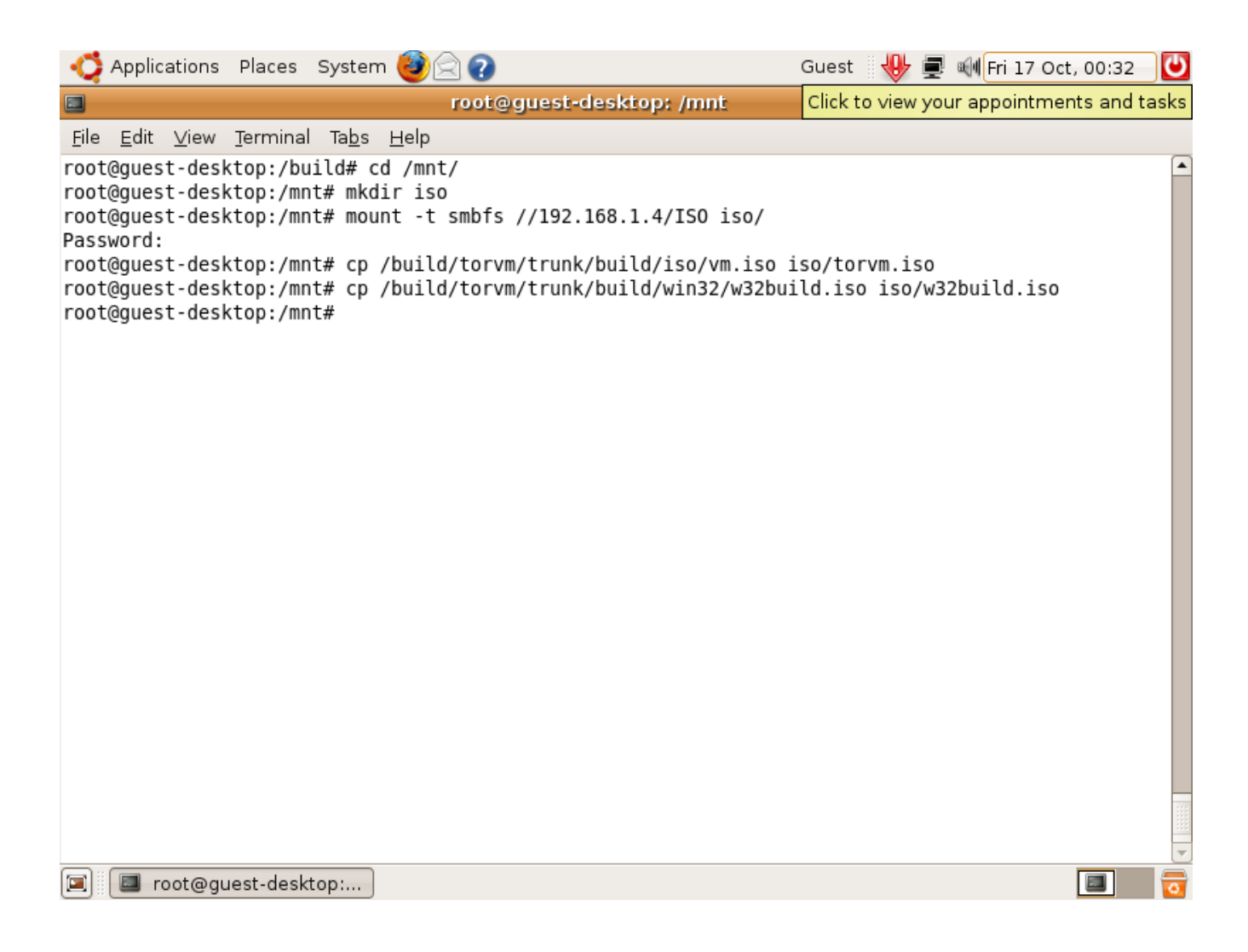

If all goes well, you should now have the tor\_vm.iso and the w32build.iso on your Windows computer.

| É          |                                |                             |                    |
|------------|--------------------------------|-----------------------------|--------------------|
| My Docur   | iso                            |                             |                    |
|            | File Edit View Favorites T     | ools Help                   |                    |
| 5          | 🕞 Back 🔹 🌍 👻 🏂 🔎               | Search 😥 Folders 🕼 🎲 🗙 🕻    | 9                  |
| My Com     | Address 🛅 C:\Documents and Set | tings\Build\Desktop\ISO     | 💌 🄁 Go             |
| æ          | Name 🔺                         | Size Type Da                | ate Modified       |
|            | Etorvm.iso                     | 3,718 KB WinRAR archive 10  | D/17/2008 12:38 AM |
| My Nat     | 🔚 w32build.iso                 | 51,946 KB WinRAR archive 10 | 0/17/2008 12:39 AM |
| Plac       |                                |                             |                    |
|            |                                |                             |                    |
|            |                                |                             |                    |
| •          |                                |                             |                    |
| кесусі     |                                |                             |                    |
|            |                                |                             |                    |
|            |                                |                             |                    |
| 6          |                                |                             |                    |
| Explo      |                                |                             |                    |
| Enpic      |                                |                             |                    |
|            |                                |                             |                    |
| 2          |                                |                             |                    |
| Mozilla F_ | 1                              |                             |                    |
|            |                                |                             |                    |
| 2          | 1                              |                             |                    |
|            | ,                              |                             |                    |
| ISO        |                                |                             |                    |
|            |                                |                             |                    |
| 😤 Starl    | t 🚳 🕲 🚱 🦳 ISO                  |                             | N. 19 9. 3         |

#### 3.2) Troubleshooting

Tor VM uses open software that has to be downloaded from various different locations on the Internet. Sometimes those sites change their directory structure, go down for maintenance, or simply just timeout. When this happens, the build scripts do not handle it very well. As a result of this, you may have to manually start the build from where it broke.

#### 3.2.1) Restarting a build that broke

According to the build script, your build directory is /build/torvm/trunk. You can simply change to this directory and restart the build.

> cd /build/torvm/trunk
> make

#### 3.2.2) Some of the sources changed or are missing

The are many possible things that can go wrong when your software build depends on several different pieces of software. The good news is that there is an online cache of all the open source files that are used in this project. If you download the cached files, you must reconfigure your build instance to use it. The following commands show how to download the cache, reconfigure the build instance, and restart the build.

> cd /build/torvm/trunk/build/kamikaze/common/dl > wget -R <u>http://www.janusvm.com/tor\_vm\_cache/dl/</u> > cd ../../win32/dl > wget -R <u>http://www.janusvm.com/tor\_vm\_cache/wdl/</u> > cd ../../.. > chown -R guest.users \* > make

## 4) Using tor\_vm.iso

You can use Tor VM in a couple of different ways. The recommended way is to build a portable Tor VM for Microsoft Windows. You can also use VMware or any virtualization engine that supports bridged, or raw, network interfaces. The version of QEMU that is built in this process has been modified to be able to support a emulating a raw Ethernet device through your existing NIC. Sun's VirtualBox or Microsoft's Virtual PC may be able to do this too.

You can build a portable version of Tor VM that uses QEMU for the virtualization engine and a modified WinPCAP driver with a OpenVPN Tap32 adapter for the bridged or raw Ethernet networking. The following sections will walk you through how to build a portable version of Tor VM for Microsoft Windows XP. This has only been tested on Windows XP.

#### 4.1) Building Tor VM for Windows

This documentation will cover how to install all the required tools and dependencies in order to create a portable version of Tor VM.

#### 4.1.1) Installing DAEMON Tools Lite

The Ubuntu build stage creates ISO's that need to either be burned to CD or mounted using a third party program. For the development of Tor VM, DAEMON Tools Lite was used to mount ISO images as a CD-ROM device under My Computer.

You should already have daemon347.exe from downloading the software in section 2.1. Run daemon347.exe to install DAEMON Tools Lite.

My Documents Downloads 🕽 Downloads - 🗆 🗵 Edit View Favorites File Tools Help My Computer 🛆 - 🍙 Search Folders 🛛 🗠 😚 🗙 🖌 -Open File - Security Warning × 💌 🔁 Go Addre The publisher could not be verified. Are you sure you want to Name odified run this software? 18 2008 11:45 PM Mv Network 🕢 da Name: daemon347.exe 2008 11:40 PM Places Publisher: Unknown Publisher Type: Application 2 From: C:\Documents and Settings\Build\Desktop\Downloads Recycle Bin Cancel <u>R</u>un Always ask before opening this file Internet Explore This file does not have a valid digital signature that verifies its publisher. You should only run software from publishers you trust. How can I decide what software to run? Mozilla Firefox ISO 💑 🛃 🕘 📵 11:57 PM 🐮 Start 🧕 🕑 📄 Downloads

If you see a security warning, click on "Run"

My Documents Downloads 🔁 Download - 🗆 🗵 DAEMON Tools Setup × -My Computer EULA Readme History \* DAEMON Tools End User License Agreement 💌 🔁 Go This program is NOT freeware. If you don't use this program for commercial purposes you do not have to register a license and are allowed to use this software for free. But Network Places if you want to support our work you may do so, of course. Please check our homepage at http://www.daemon-tools.cc and click 'Register' for details. 2 This private license is always limited until the next version of this software is released. Recycle Bin If you use this program commercially (e.g. in a company, internet cafe etc.) somehow you must license it! Please check our homepage at http://www.daemon-tools.cc and click 'Register' for details. You are only allowed to use this program if you are a legal owner of the original CD and you want to create or use a backup of your original CD. Internet Feel free to use this package in other FREE products, as long as you leave this Explorer package unmodified and include credits to the authors. Commercial Programs that • Logged Install (DAEMON Tools will create an installation log called daemon.log) Mozilla Firefox Install Exit ISO 🛃 🔊 🚱 📵 11:57 PM 🏄 Start 🥭 🥹 🚱 🗀 Downloads CAEMON Tools Setup

### You will then be prompted with and EULA, click on "Install".

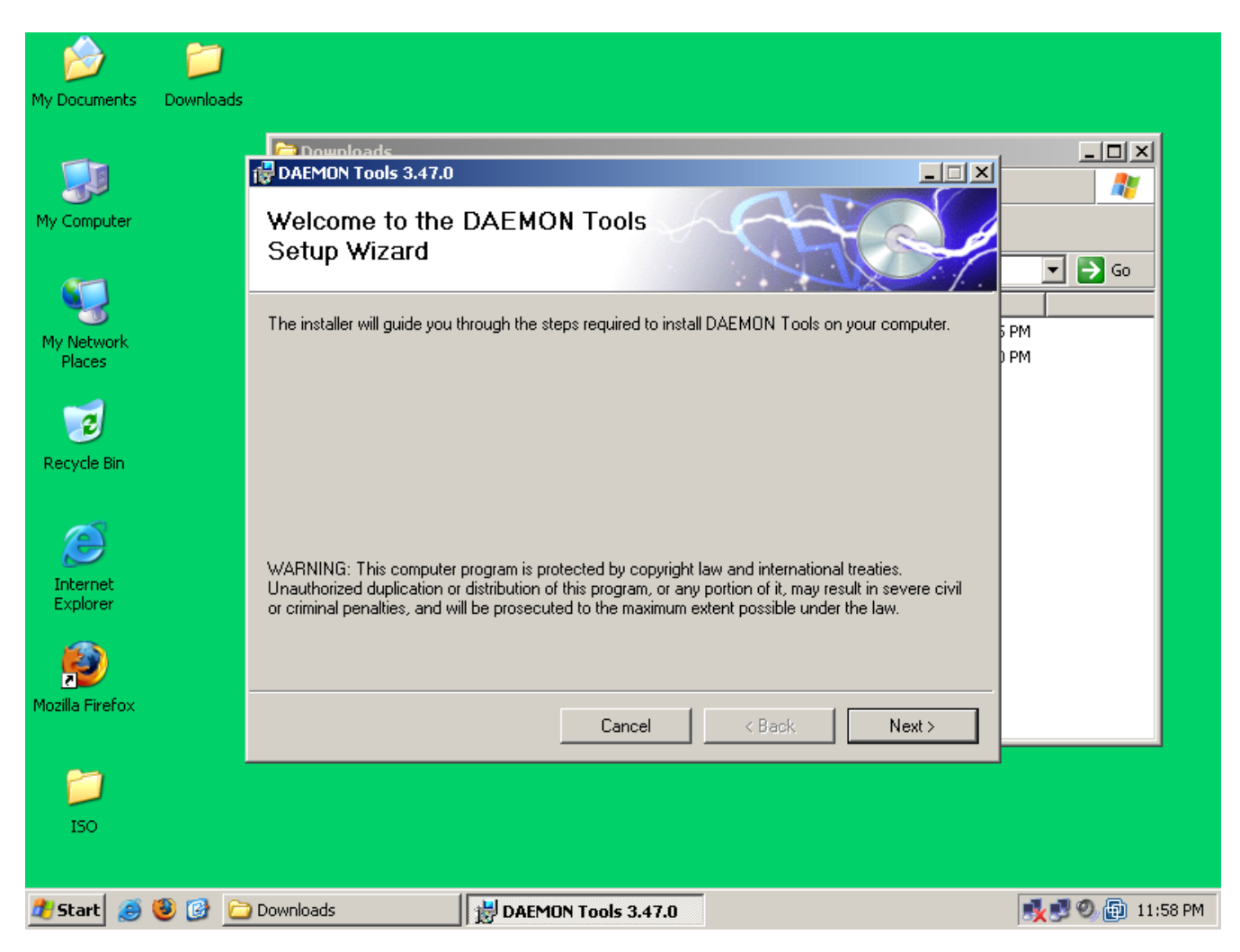

| My Documents Download | ds                                                                                                    |                  |
|-----------------------|----------------------------------------------------------------------------------------------------|------------------|
| My Computer           | Devenloads<br>DAEMON Tools 3.47.0<br>Select Installation Options                                                                                                  |                  |
| My Network<br>Places  | The installer will install DAEMON Tools with default options specified below.<br>To install with these options, click "Next". To modify options enter them below. | PM               |
| Recycle Bin           | Eolder: C:\Program Files\D-Tools\ Browse Disk Cost Disk Cost                                                                                                    |                  |
| Internet<br>Explorer  | Miniport driver name:<br>d347prt                                                                                                    |                  |
| Mozilla Firefox       | Cancel < Back Next >                                                                                                    |                  |
| ISO                   |                                                                                                    |                  |
| 🏄 Start 🧉 🥹 🚱         | Downloads                                                                                                    | 📑 🔊 🕲 💼 11:58 PN |

| My Documents Downlo  | ads                                                                                                    |                  |
|----------------------|----------------------------------------------------------------------------------------------------|------------------|
| My Computer          | Confirm Installation                                                                                        |                  |
| My Network<br>Places | The installer is ready to install DAEMON Tools on your computer.<br>Click "Next" to start the installation. | FPM<br>PM        |
| Recycle Bin          |                                                                                                    |                  |
| Internet<br>Explorer |                                                                                                    |                  |
| Mozilla Firefox      | Cancel < Back Next >                                                                                        |                  |
| ISO                  |                                                                                                    |                  |
| 🏄 Start 🧕 🧶 🚱        | Downloads                                                                                                   | 🕵 🗊 🧶 💼 11:58 PM |

After DAEMON Tools has finished installing, click on "Close".

| My Documents                        | Downloads  |                                                                         |              |                  |
|-------------------------------------|------------|-------------------------------------------------------------------------|--------------|------------------|
| My Computer                         | DAEMON Toc | Downloads<br>DAEMON Tools 3.47.0<br>Installation Complete               |              |                  |
| My Network<br>Places<br>Recycle Bin |            | DAEMON Tools has been successfully installed.<br>Click "Close" to exit. |              | 5 PM<br>D PM     |
| Internet<br>Explorer                |            |                                                                         |              |                  |
| Mozilla Firefox                     |            | Cancel                                                                  | K Back Close |                  |
| ISO                                 | 866        | Downloads                                                               |              | 🕂 🔊 🕗 🗊 11:58 PM |

You will then be prompted to restart your computer, click "Yes". Your computer will reboot.

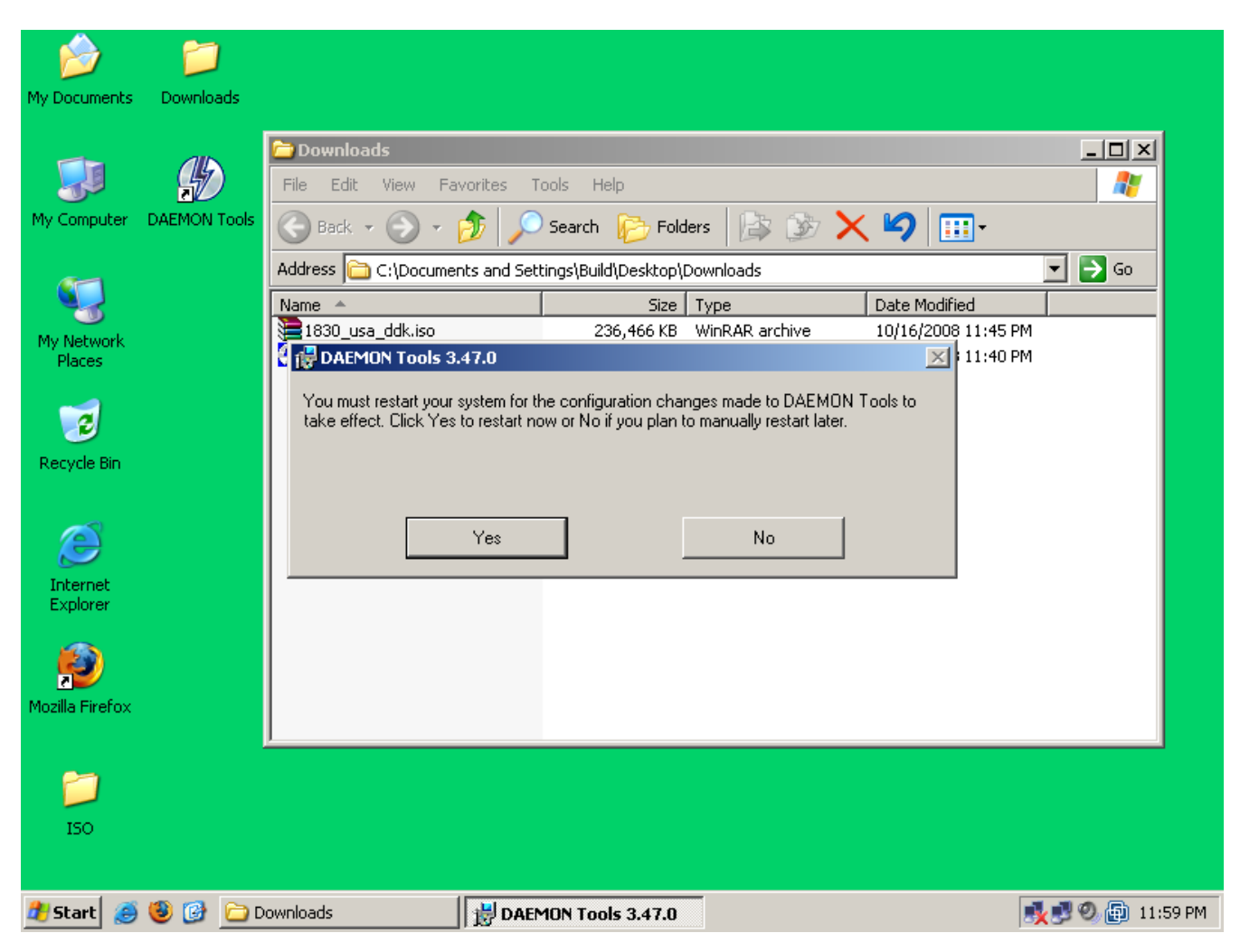

After your computer or VM has rebooted, DAEMON Tools will be installed and running.

#### 4.1.2) Installing Windows Driver Development Kit

In order to build the drivers that are required, you need to install the Windows Driver Development Kit. You will have to use DAEMON Tools or burn the ISO to a CD in order to do this. The following is how to install the Windows DDK with DAEMON Tools.

Left-click the red lighting bolt in the lower left corner and click on "Device O: [E:] No media".

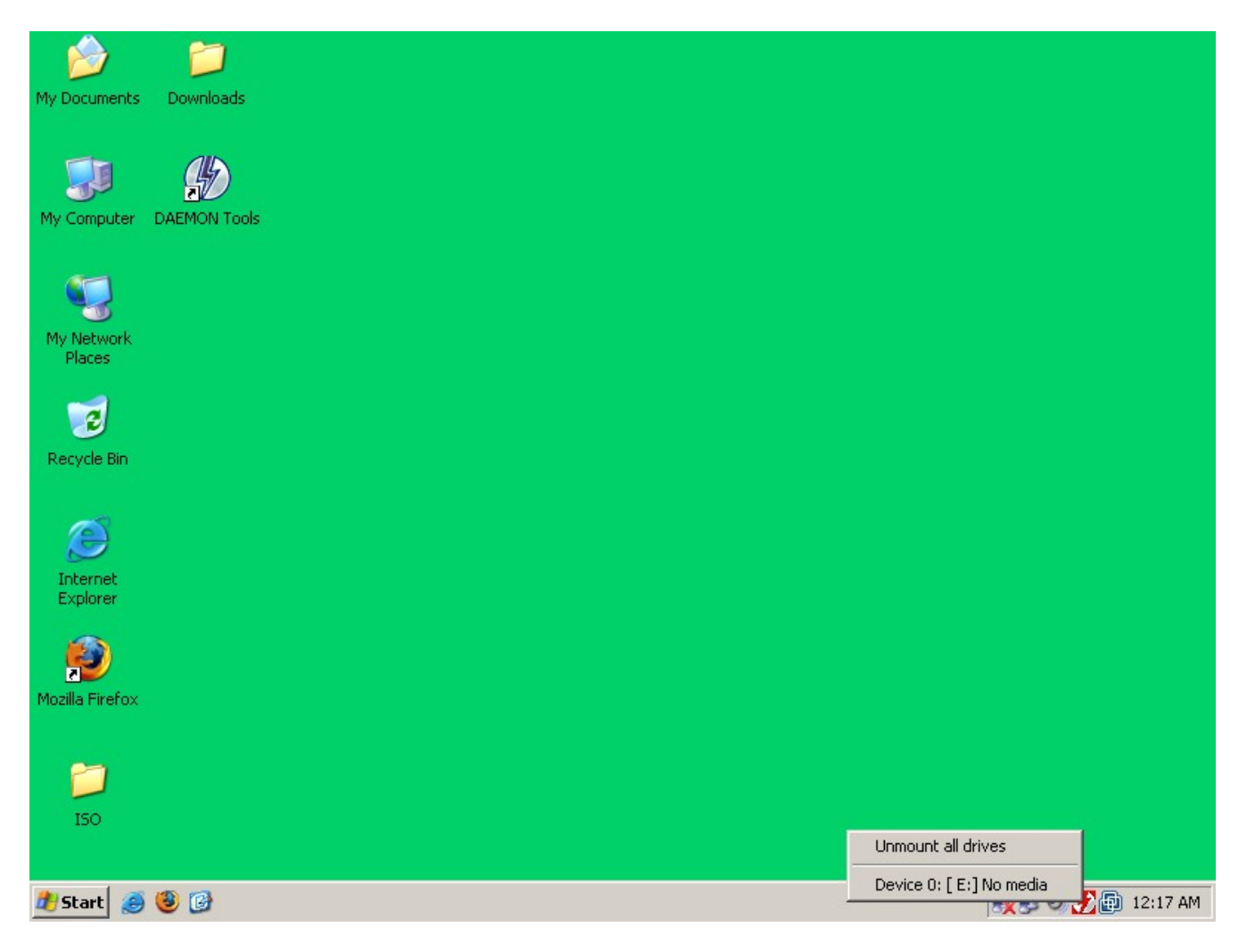

Goto the folder that you downloaded the Windows Driver Development Kit ISO to. Select "1830\_usa\_ddk.iso" and click "Open".

| My Documents                | Downloads              |                        |                                    |              |               |
|-----------------------------|------------------------|------------------------|------------------------------------|--------------|---------------|
|                             |                        |                        |                                    |              |               |
|                             | Select new imag        | e file                 |                                    |              | <u>?×</u>     |
| My Computer                 | DAEMC Look in:         | 🚞 Downloads            | •                                  | 🚱 🔌 📂 🛄∙     |               |
| My Network<br>Places        | My Recent<br>Documents | 1830_usa_ddk.iso       |                                    |              |               |
| CONTRACTOR RECYCLE BIN      | Desktop                |                        |                                    |              |               |
| )<br>Internet               | My Documents           |                        |                                    |              |               |
| Explorer<br>Mozilla Firefox | My Computer            | File name: 1830        | usa ddk.iso                        |              | Open          |
| <b>)</b><br>150             | Places                 | Files of type: All ima | _<br>ges (cue,iso,bwt,cdi,b5t,ccd, | mds,nrg,pdi) | Cancel //     |
| 🎒 Start  🧭                  | <b>8</b>               |                        |                                    |              | <u>∎</u> ≹∎03 |

If autorun is enabled on Windows, then the ISO will be mounted as a CD and will open some of Microsoft's legal babel. Just close the browser window.

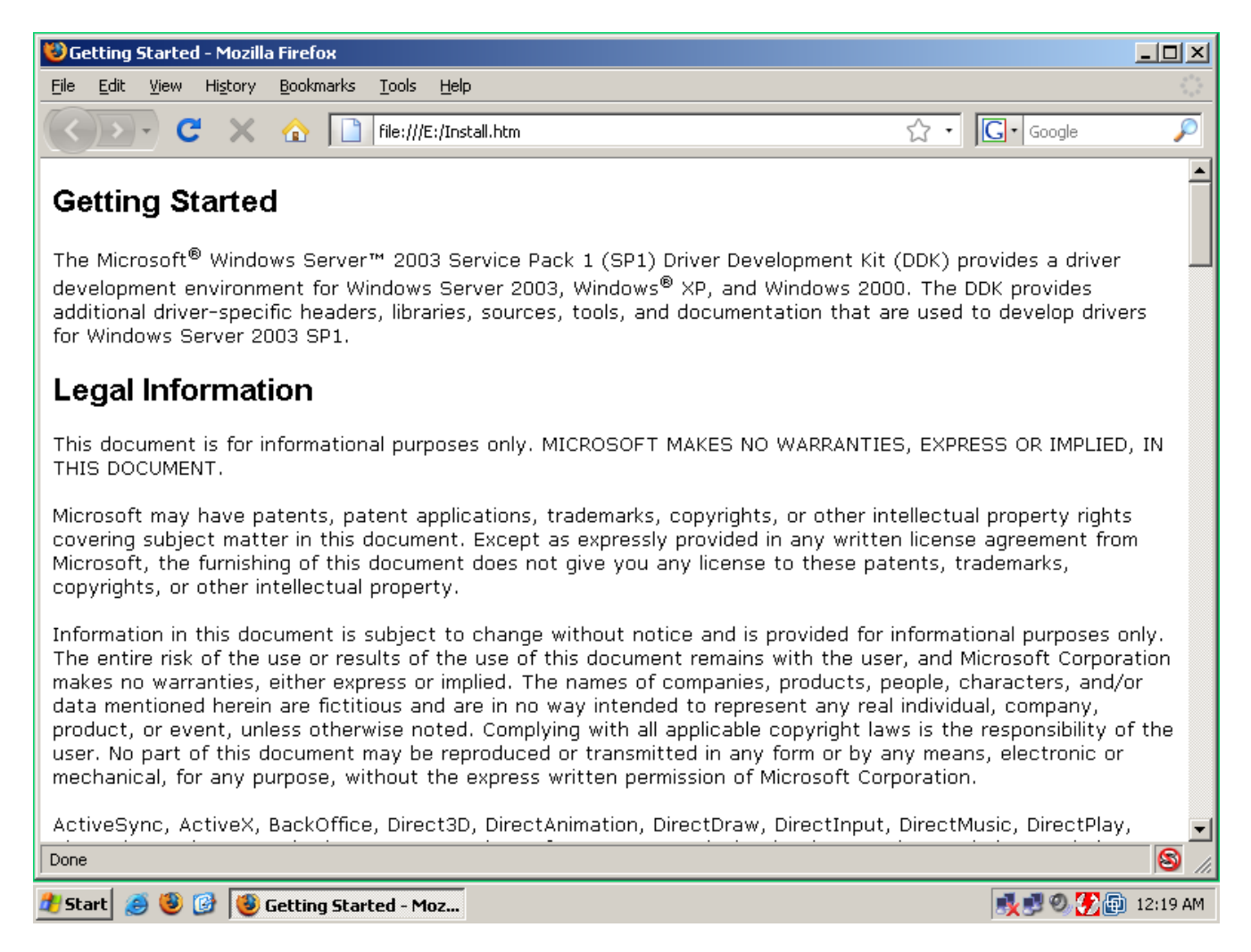

Right-click on "My Computer" and select "Explore".

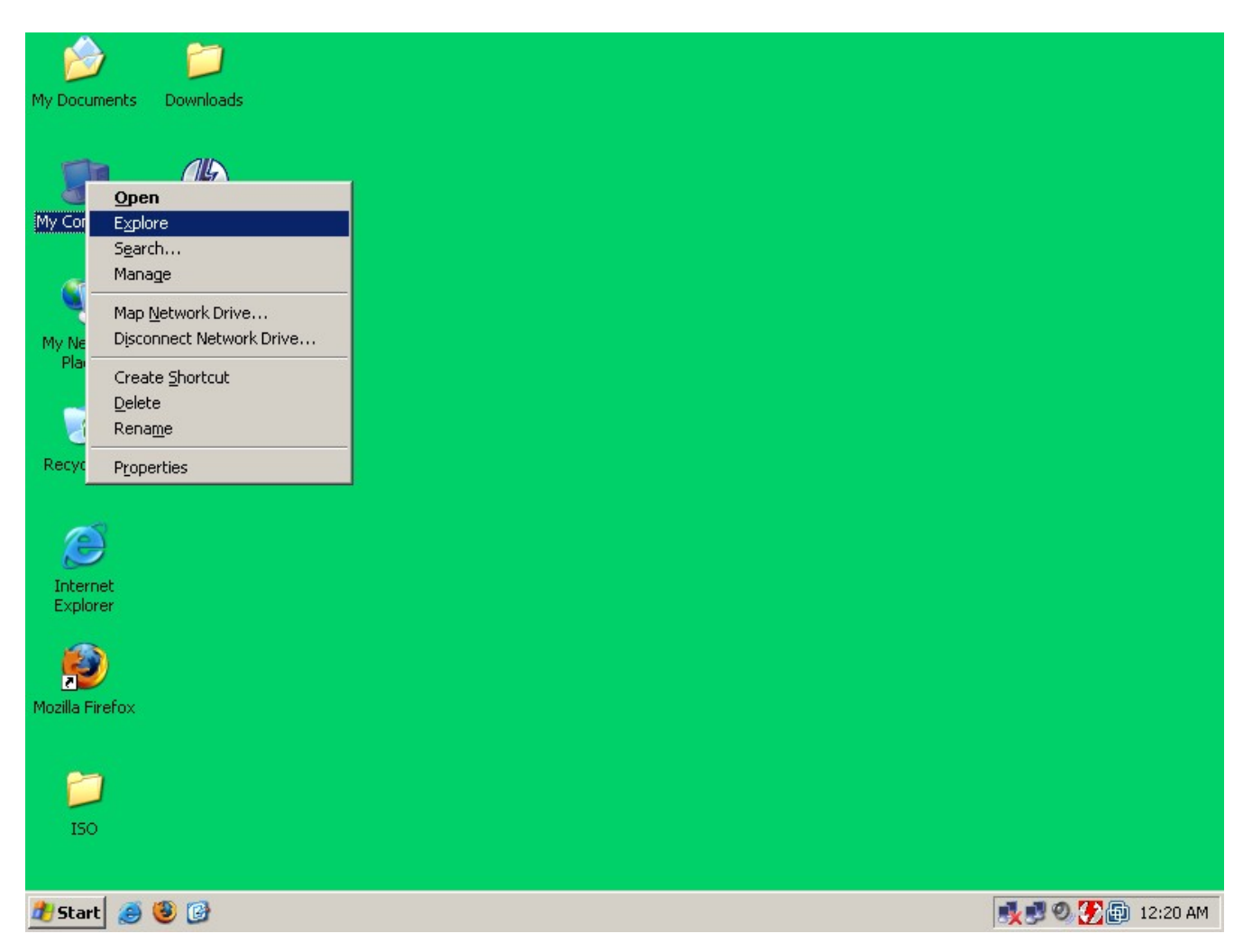

DAEMON Tools mount the ISO image as the "E:" drive under My Computer.

| My Documents<br>My Computer                                 | Downloads                                                                                                    | : Help<br>arch 🎼 Folders 🎼 🎲 🎲                                                                                                    | × 19 .                                                                                                    |                                                           |
|-------------------------------------------------------------|----------------------------------------------------------------------------------------------------|----------------------------------------------------------------------------------------------------|----------------------------------------------------------------------------------------------------|-----------------------------------------------------------|
| My Network<br>Places<br>Recycle Bin<br>Internet<br>Explorer | Folders       X <sup>(i)</sup> Desktop <sup>(i)</sup> My Documents <sup>(i)</sup> My Computer <sup>(i)</sup> My Computer <sup>(i)</sup> My My My My My My My My My My My My My | Name A<br>manded<br>common<br>debuggers<br>ia64<br>state<br>autorun.inf<br>drvfast_install.htm<br>install.htm<br>prefast_install.htm<br>reinote.htm<br>sdbusapi.doc<br>setup.exe<br>srcindex.htm | Size Type<br>File Folder<br>File Folder<br>File Folder<br>File Folder<br>File Folder<br>File Folder<br>1 KB Setup Info<br>150 KB Firefox Do<br>46 KB Firefox Do<br>61 KB Firefox Do<br>201 KB Wordpad I<br>22 KB Application<br>411 KB Firefox Do | rmation<br>cument<br>cument<br>cument<br>cument<br>cument |
| ISO                                                         | <ul> <li>Build's Documents</li> <li>Build's Documents</li> </ul>                                                                                                    |                                                                                                    |                                                                                                    | 上                                                         |

Right-click on "setup.exe" and select "Open".

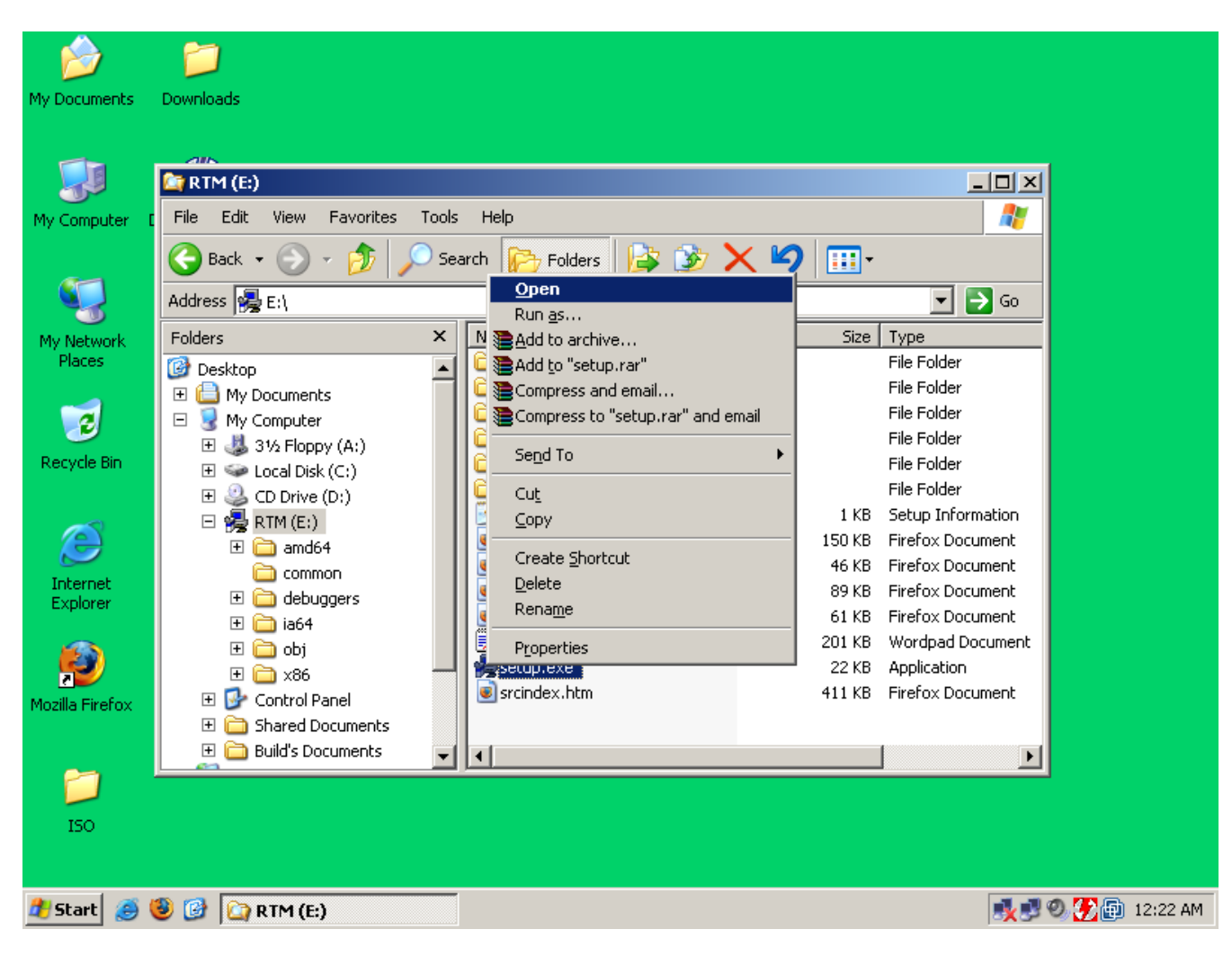

The Microsoft Windows Driver Development Kit installation is fairly simple. Click on "Next".

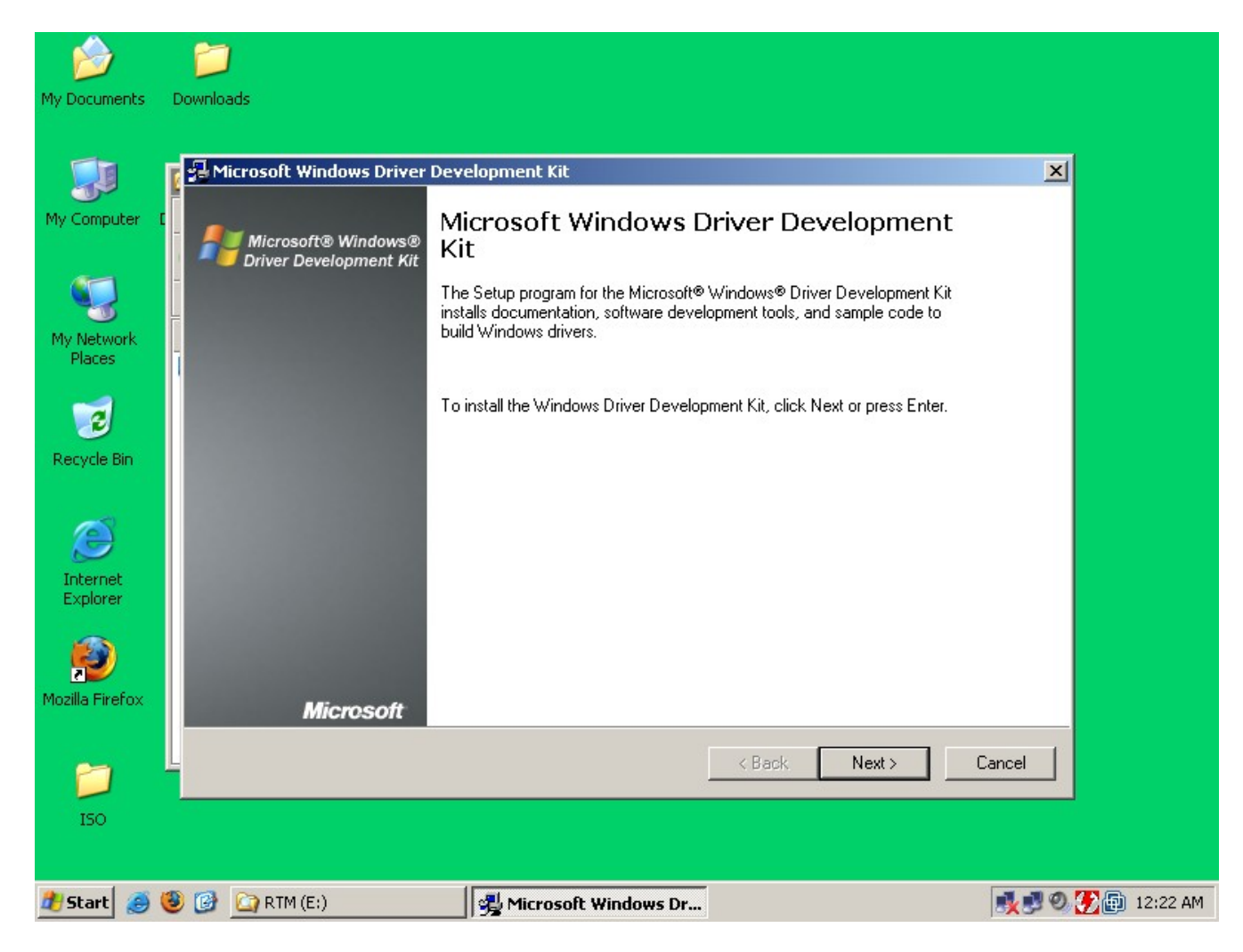

Select "I Agree" and click on "Next".

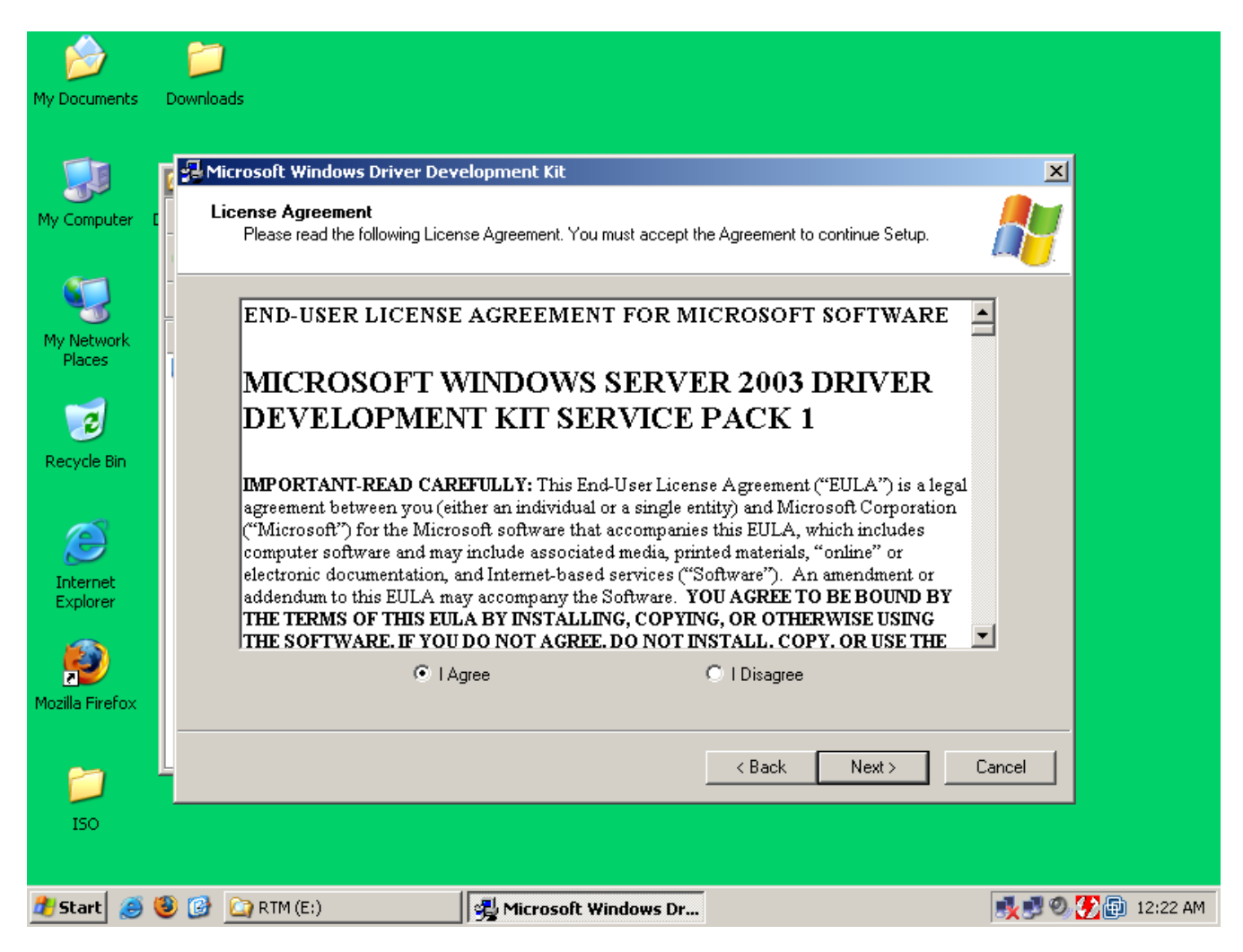

|                 | _           |                       |                        |                   |                    |                          |                                         |                       |
|-----------------|-------------|-----------------------|------------------------|-------------------|--------------------|--------------------------|-----------------------------------------|-----------------------|
|                 | F           |                       |                        |                   |                    |                          |                                         |                       |
| Mu Documente    | Dow         | plands                |                        |                   |                    |                          |                                         |                       |
| My Documents    | Dow         | nioaus                |                        |                   |                    |                          |                                         |                       |
|                 |             |                       |                        |                   |                    |                          |                                         |                       |
|                 |             | Microsoft Windo       | ows Driver Develo      | pment Kit         |                    |                          | ×                                       |                       |
|                 |             | Calcal Davies         | line Disenter          |                   |                    |                          |                                         |                       |
| My Computer     | C _         | Setup recom           | mends installing the W | /indows Driver De | velopment Kit on t | he following hard drive. |                                         |                       |
|                 |             |                       |                        |                   |                    |                          |                                         |                       |
| <b>S</b>        |             |                       |                        |                   |                    |                          |                                         |                       |
|                 | Ļ           |                       |                        |                   |                    |                          |                                         |                       |
| My Network      |             | Install kit at:       |                        |                   |                    |                          |                                         |                       |
| Places          |             | C:\WINDDK\379         | 0.1830                 |                   |                    |                          | Browse:                                 |                       |
|                 |             | ,                     |                        |                   |                    |                          |                                         |                       |
| 2               |             | Installation Location | on:                    |                   |                    |                          |                                         |                       |
| Recycle Bin     |             | Volume                | Disk Size              | Available         | Bequired           | Difference               |                                         |                       |
|                 |             | C:N                   | 19 GB                  | 15 GB             | 746 MB             | 14 GB                    |                                         |                       |
|                 |             |                       |                        |                   |                    |                          |                                         |                       |
| æ               |             |                       |                        |                   |                    |                          |                                         |                       |
| Internet        |             |                       |                        |                   |                    |                          |                                         |                       |
| Explorer        |             |                       |                        |                   |                    |                          |                                         |                       |
|                 |             |                       |                        |                   |                    |                          |                                         |                       |
|                 |             | 1                     |                        |                   |                    |                          |                                         |                       |
|                 |             |                       |                        |                   |                    |                          |                                         |                       |
| Mozilla Firefox |             |                       |                        |                   |                    |                          |                                         |                       |
|                 |             |                       |                        |                   |                    |                          |                                         |                       |
| 2               | 4           |                       |                        |                   |                    | <back next=""></back>    | Cancel                                  |                       |
|                 |             |                       |                        |                   |                    |                          |                                         |                       |
| ISO             |             |                       |                        |                   |                    |                          |                                         |                       |
|                 |             |                       |                        |                   |                    |                          |                                         |                       |
| <b>a</b>        | <b>10</b> - |                       | 1.5                    | -                 | •                  |                          |                                         |                       |
| 🌌 Start 🥭       | 9           | 🖉 🛄 RTM (E:)          | 9                      | 🚽 Microsoft Wii   | ndows Dr           |                          | S 2 2 2 2 2 2 2 2 2 2 2 2 2 2 2 2 2 2 2 | <mark>/</mark> @ 12:2 |

| My Documents                        | Downloads                                                                                                    | ×                                                                                                    |
|-------------------------------------|----------------------------------------------------------------------------------------------------|----------------------------------------------------------------------------------------------------|
| My Computer                         | Driver Development Kit Component Groups<br>Select components to install. A red X' means the component is n<br>not all entries under that component are selected to install                                                                                                    | iot available. A greyed out box means                                                                                  |
| My Network<br>Places<br>Recycle Bin | Microsoft Windows Driver Development Kit     Microsoft Windows Driver Development Kit     Documentation     Occumentation     Occumen | Feature Description<br>Microsoft Windows Driver Development<br>Kit                                                     |
| Internet<br>Explorer                | Network Samples     Printer Samples     Smart Card Samples     Smart Card Samples     Original Card Samples     Original Card Samples     Original Card Samples     Original Card Samples     Original Card Samples     Original Card Samples     Original Card Samples     Original Card Samples                                                                                                    | Space Requirements<br>Disk Space available: 15 GB<br>Disk space needed: 682 MB<br>Install Path:<br>C:\WINDDK\3790.1830 |
| Mozilla Firefox                     |                                                                                                    | < Back Next > Cancel                                                                                                   |
| 🏄 Start   🥘                         | 🖲 🚱 🏠 RTM (E:) 🛛 🙀 Microsoft Windows Dr                                                                                                    | 🕵 🕏 🖗 12:23 AM                                                                                                    |

| È                    |                                                                                                    |                    |
|----------------------|----------------------------------------------------------------------------------------------------|--------------------|
| My Documents         | Downloads                                                                                                    |                    |
|                      | America Sector America Sector Sector | ×                  |
| My Computer          | Confirmation     Setup is ready to install the components you have selected.                                                                                                    | <u></u>            |
| My Network           | -<br>= Are you sure you want to install?                                                                                                    |                    |
| Places               | Installed kit location: C:\WINDDK\3790.1830                                                                                                    |                    |
| 3                    | Kit install Size: 682 MB                                                                                                    |                    |
| Recycle Bin          |                                                                                                    |                    |
| Internet<br>Explorer |                                                                                                    |                    |
| Mozilla Firefox      | To accept the choices click next. To make any changes click back                                                                                                    |                    |
|                      | <back next=""></back>                                                                                                    | Cancel             |
| ISO                  |                                                                                                    |                    |
| 🍂 Start  🥭           | 🖲 🚱 🏠 RTM (E:) 🥵 Microsoft Windows Dr                                                                                                    | 🕵 🛃 🔍 🌮 👜 12:23 АМ |

The installation will take a couple of minutes. Install times will be relative to the speed of your computer.

| My Documents | Downloads                                                                                   |                    |
|--------------|---------------------------------------------------------------------------------------------|--------------------|
|              | 👔 🚰 Microsoft Windows Driver Development Kit                                                | ×                  |
| My Computer  | Installation Progress<br>Setup will now install the components you have selected.           | A                  |
| My Network   |                                                                                             |                    |
|              |                                                                                             |                    |
| Recycle Bin  | Installing: Windows Driver Development Kit Required Build Tools<br>Installing Cab: X86dBINS |                    |
| Johannat     |                                                                                             |                    |
| Explorer     | Uverall Progress:                                                                           | _                  |
| gila Firefox |                                                                                             |                    |
| 2            | - Kack Finish                                                                               | Cancel             |
| ISO          |                                                                                             |                    |
| 🏄 Start 🏼 🥭  | 🖲 🚱 🏠 RTM (E:) 🥵 Microsoft Windows Dr                                                       | 🕵 🛃 🥹 🚼 👜 12:23 AM |

When the installation is complete, click on "Finish".

| My Documents          | Downloads                |                                                                  |               |        |
|-----------------------|--------------------------|------------------------------------------------------------------|---------------|--------|
| My Computer           | Microsoft Windows Driver | Development Kit<br>Installation is Comple<br>Install time: 02:16 | ete.          | ×      |
| Places<br>Recycle Bin |                          |                                                                  |               |        |
| Internet<br>Explorer  | Microsoft                |                                                                  |               |        |
| ISO                   | 🚱 🚱 🏠 RTM (E:)           | nicrosoft Windows Dr                                             | < Back Finish | Cancel |

You have now installed the Microsoft Windows Driver Development Kit.

Next you must unmount the ISO image. Left-click on the red lighting bolt and select "Unmount all drives".

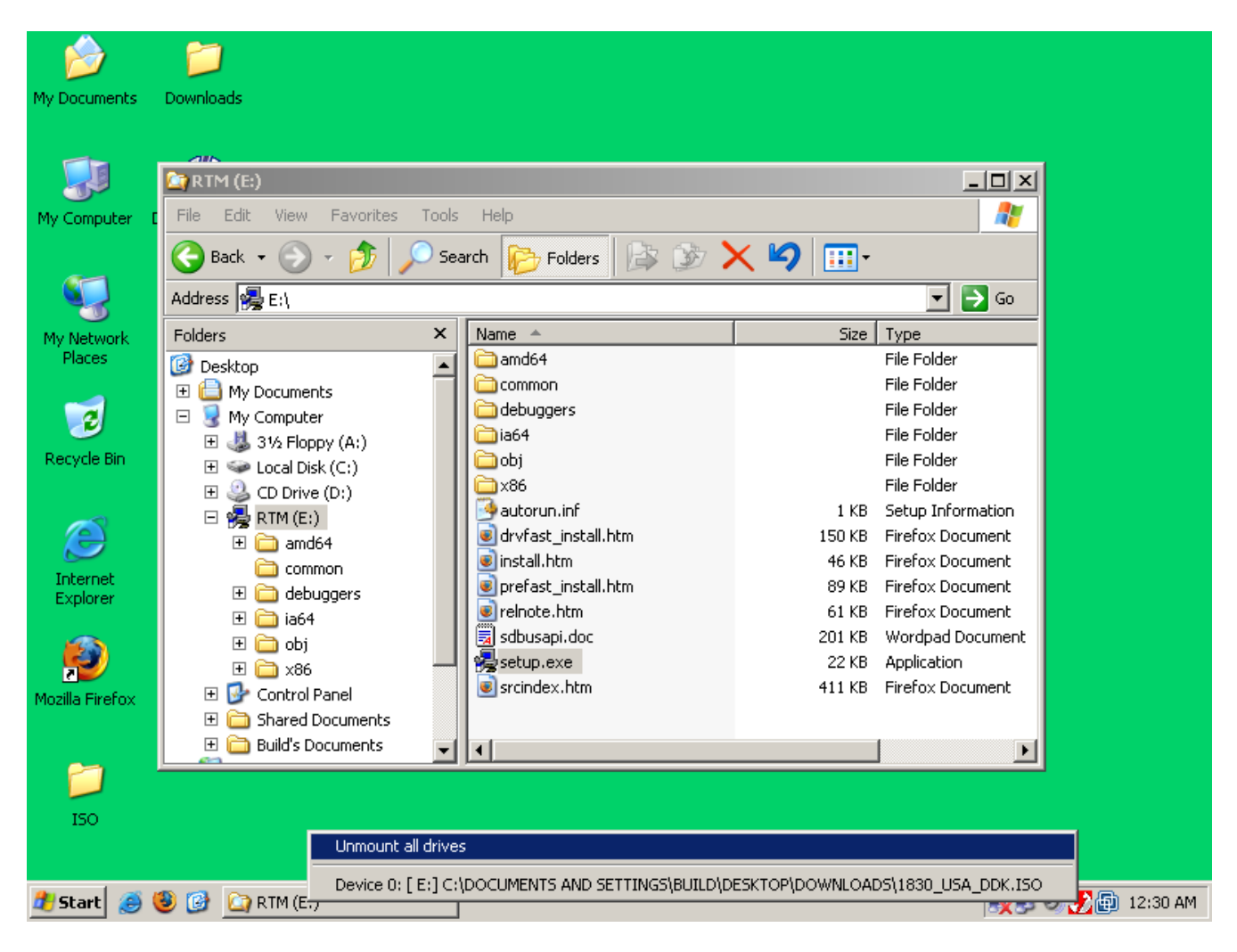

#### 4.1.3) Build a portable Tor VM for Windows

Now that the Windows DDK has been installed, you can build the portable Windows version.

Left-click on the DAEMON Tools icon (red electric bolt) in the lower left corner of the screen, and choose "Device o: [E:] No Media".

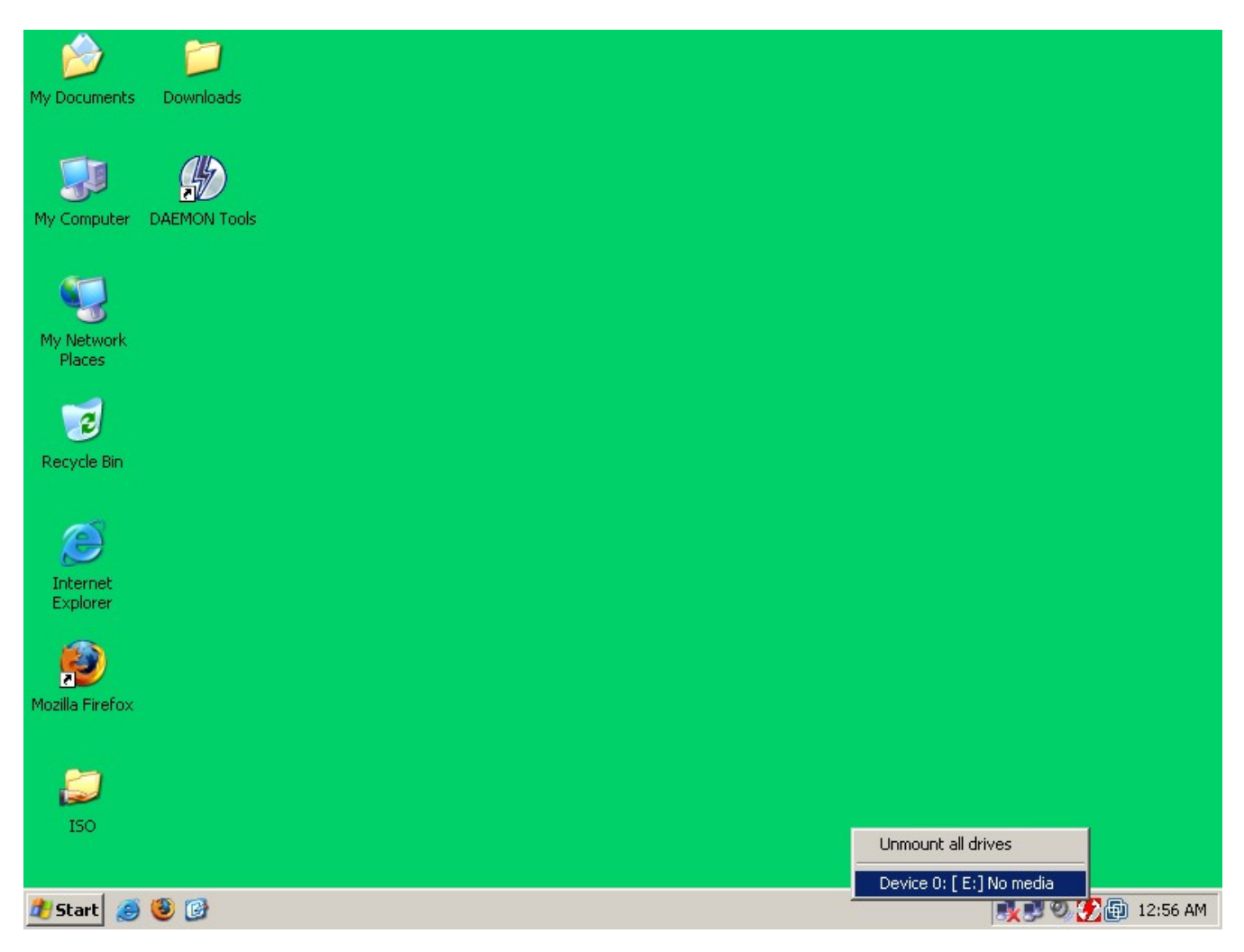

Select the "w32build.iso" file that you copied over earlier, and click "Open.".

| My Documents                            | Down     | loads                                              |                              |                                                       |                     |                |            |
|-----------------------------------------|----------|----------------------------------------------------|------------------------------|-------------------------------------------------------|---------------------|----------------|------------|
| My Computer                             | DAEMO    | Select new imag                                    | e file                       | <b></b>                                               | G 🕸 🖻 🖽             | <u>? × </u>    |            |
| My Network<br>Places<br>Recycle Bin     |          | My Recent<br>Documents<br>Desktop<br>My Documents  | w32build.iso                 |                                                       |                     |                |            |
| Internet<br>Explorer<br>Mozilla Firefox |          | My Computer<br>My Computer<br>My Network<br>Places | File name:<br>Files of type: | w32build.iso<br>All images (cue,iso,bwt,cdi,b5t,ccd,r | ▼<br>mds,nrg,pdĭ) ▼ | Open<br>Cancel |            |
| 🏄 Start  🥭                              | <b>8</b> | }                                                  |                              |                                                       |                     |                | ) 12:57 AM |

If you have autorun enabled, the build will start automatically.

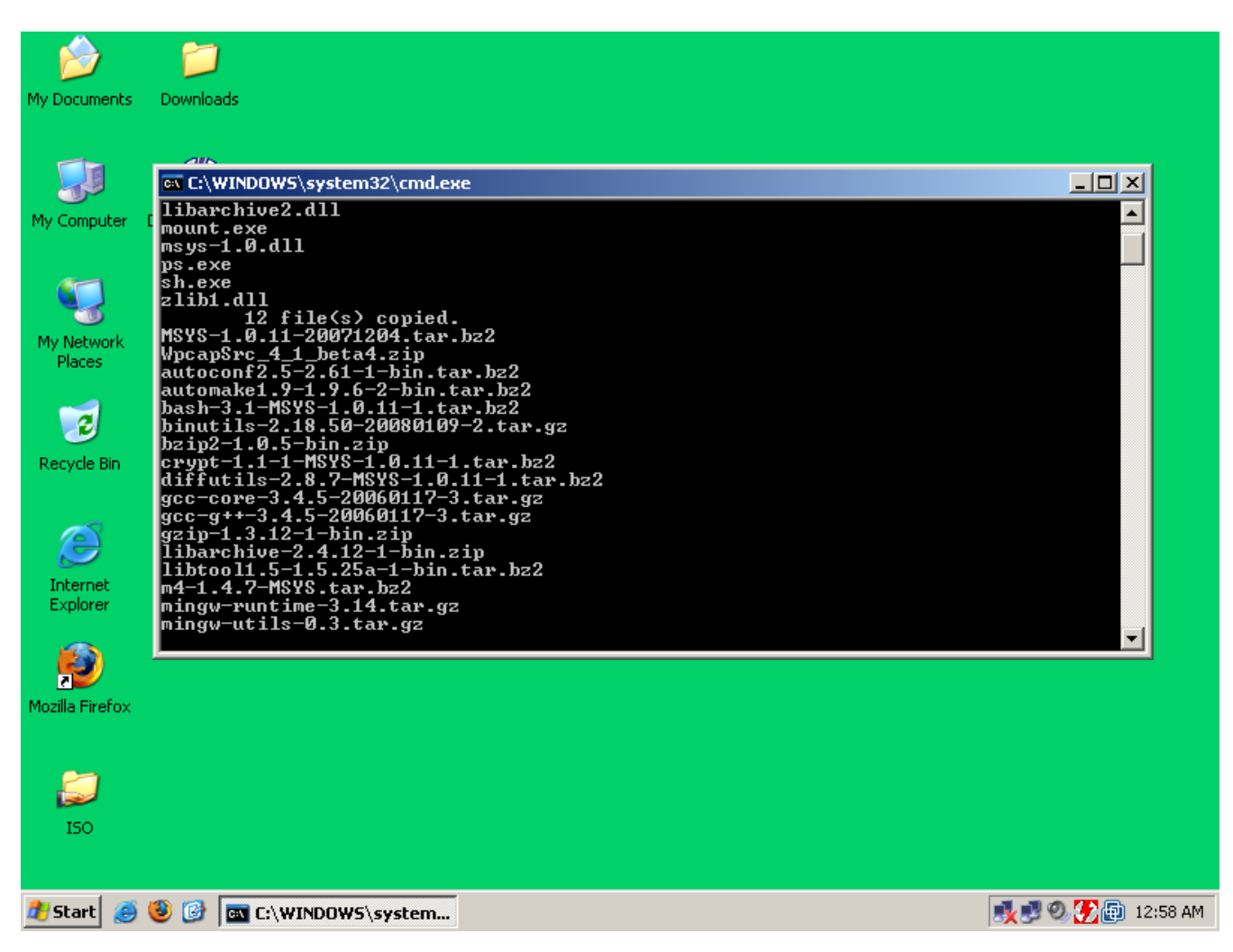

If you do not have autorun enabled, then you will have to open the "install.bat" under the mounted ISO image (E Drive). This will launch a build of the portable Tor VM for Windows.

When the build is complete, you can find the final results in <u>C:\Tor\_VM</u>.

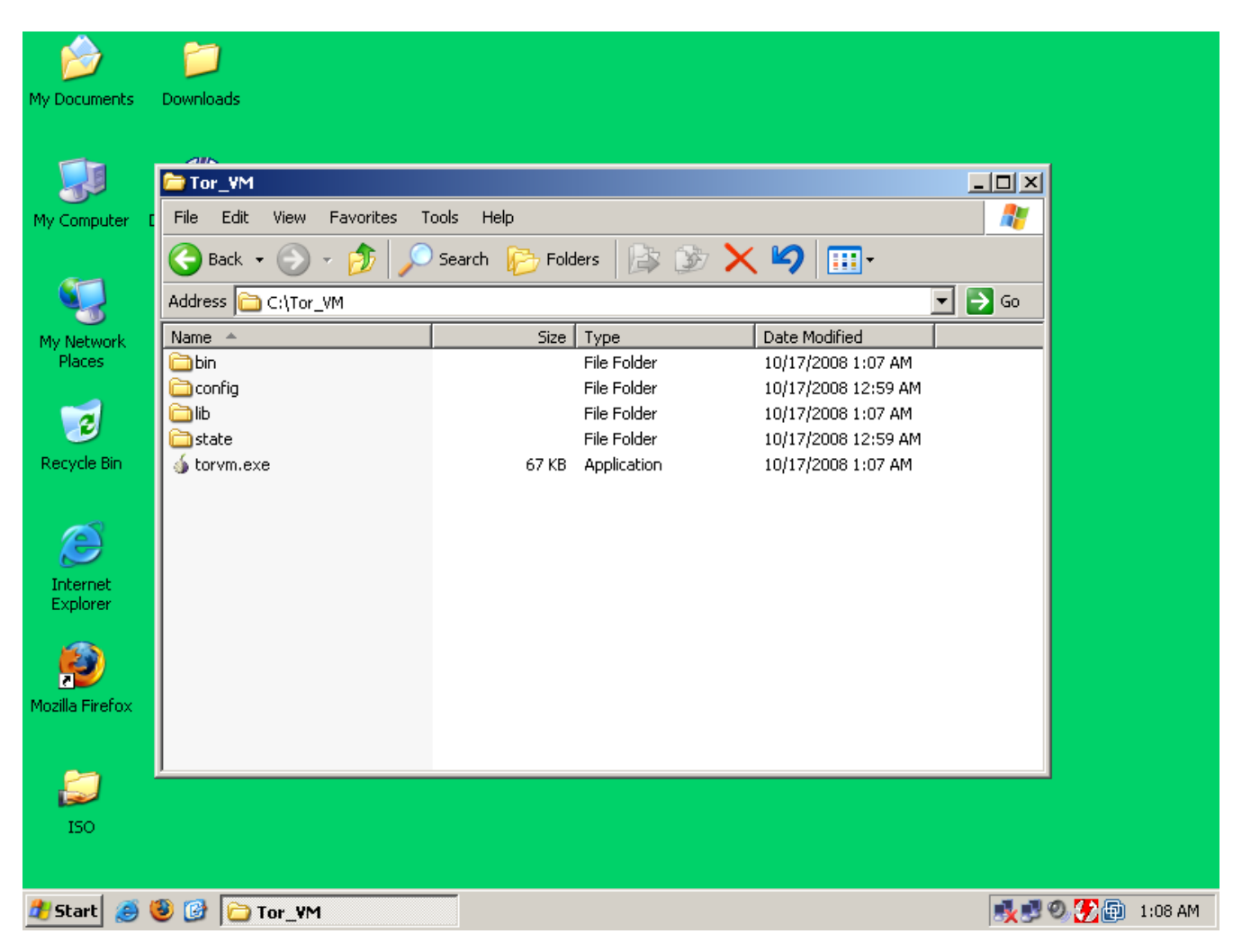

That's it. You now have a virtual machine that routes all your DNS requests and TCP traffic through Tor. To use Tor VM, just open "Tor VM.exe". Please refer to the Tor VM – Usage document for usage instructions.

## 4.2) Using tor\_vm.iso with different virtualization engines.

(To be done)

## 5) Credits and Copyrights

"Tor" and the "Onion Logo" are registered trademark of The Tor Project, Inc. Microsoft Windows is copyrighted and a registered trademark of Microsoft Corp. VMware Player, Server, and Workstation are copyrighted and a registered trademark of VMware, Inc. QEMU is a trademark of Fabrice Bellard.

## 6) License

#### Tor VM is distributed under this license:

Copyright (c) 2001-2004, Roger Dingledine Copyright (c) 2004-2006, Roger Dingledine, Nick Mathewson Copyright (c) 2007-2008, The Tor Project, Inc.

Redistribution and use in source and binary forms, with or without modification, are permitted provided that the following conditions are met:

\* Redistributions of source code must retain the above copyright notice, this list of conditions and the following disclaimer.

\* Redistributions in binary form must reproduce the above copyright notice, this list of conditions and the following disclaimer in the documentation and/or other materials provided with the distribution.

\* Neither the names of the copyright owners nor the names of its contributors may be used to endorse or promote products derived from this software without specific prior written permission.

THIS SOFTWARE IS PROVIDED BY THE COPYRIGHT HOLDERS AND CONTRIBUTORS "AS IS" AND ANY EXPRESS OR IMPLIED WARRANTIES, INCLUDING, BUT NOT LIMITED TO, THE IMPLIED WARRANTIES OF MERCHANTABILITY AND FITNESS FOR A PARTICULAR PURPOSE ARE DISCLAIMED. IN NO EVENT SHALL THE COPYRIGHT OWNER OR CONTRIBUTORS BE LIABLE FOR ANY DIRECT, INDIRECT, INCIDENTAL, SPECIAL, EXEMPLARY, OR CONSEQUENTIAL DAMAGES (INCLUDING, BUT NOT LIMITED TO, PROCUREMENT OF SUBSTITUTE GOODS OR SERVICES; LOSS OF USE, DATA, OR PROFITS; OR BUSINESS INTERRUPTION) HOWEVER CAUSED AND ON ANY THEORY OF LIABILITY, WHETHER IN CONTRACT, STRICT LIABILITY, OR TORT (INCLUDING NEGLIGENCE OR OTHERWISE) ARISING IN ANY WAY OUT OF THE USE OF THIS SOFTWARE, EVEN IF ADVISED OF THE POSSIBILITY OF SUCH DAMAGE.

src/common/strlcat.c and src/common/strlcpy.c by Todd C. Miller are licensed under the following license:

| * | Copyright (c) 1998 Todd C. Miller < <u>Todd.Miller@courtesan.com</u> >     |
|---|----------------------------------------------------------------------------|
| * | All rights reserved.                                                       |
| * | -                                                                          |
| * | Redistribution and use in source and binary forms, with or without         |
| * | modification, are permitted provided that the following conditions         |
| * | are met:                                                                   |
| * | 1. Redistributions of source code must retain the above copyright          |
| * | notice, this list of conditions and the following disclaimer.              |
| * | 2. Redistributions in binary form must reproduce the above copyright       |
| * | notice, this list of conditions and the following disclaimer in the        |
| * | documentation and/or other materials provided with the distribution.       |
| * | 3. The name of the author may not be used to endorse or promote products   |
| * | derived from this software without specific prior written permission.      |
| * |                                                                            |
| * | THIS SOFTWARE IS PROVIDED ``AS IS'' AND ANY EXPRESS OR IMPLIED WARRANTIES, |
| * | INCLUDING, BUT NOT LIMITED TO, THE IMPLIED WARRANTIES OF MERCHANTABILITY   |
| * | AND FITNESS FOR A PARTICULAR PURPOSE ARE DISCLAIMED. IN NO EVENT SHALL     |

#### Copyright 2008 - The Tor Project, Inc.

\* THE AUTHOR BE LIABLE FOR ANY DIRECT, INDIRECT, INCIDENTAL, SPECIAL,

\* EXEMPLARY, OR CONSEQUENTIAL DAMAGES (INCLUDING, BUT NOT LIMITED TO,

\* PROCUREMENT OF SUBSTITUTE GOODS OR SERVICES; LOSS OF USE, DATA, OR PROFITS;

\* OR BUSINESS INTERRUPTION) HOWEVER CAUSED AND ON ANY THEORY OF LIABILITY,

\* WHETHER IN CONTRACT, STRICT LIABILITY, OR TORT (INCLUDING NEGLIGENCE OR

\* OTHERWISE) ARISING IN ANY WAY OUT OF THE USE OF THIS SOFTWARE, EVEN IF

\* ADVISED OF THE POSSIBILITY OF SUCH DAMAGE.

If you got Tor as a static binary with OpenSSL included, then you should know: "This product includes software developed by the OpenSSL Project for use in the OpenSSL Toolkit (<u>http://www.openssl.org/</u>)"

"This program uses the IP-to-Country Database provided by WebHosting.Info (<u>http://www.webhosting.info</u>), available from <u>http://ip-to-country.webhosting.info.</u>" See the src/config/geoip file in particular.